# linux 安装 oracle 全过程

## 目录

| 第一部分:       | :安装 oraclel_linux 5 操作系统及配置环境 | 2   |
|-------------|-------------------------------|-----|
| <i>—</i> `, | 安装 linux 操作系统                 | 2   |
| <u> </u>    | 安装要用的补丁包:                     | 5   |
| Ξ,          | 修改 linux 内核参数                 | 6   |
| 第二部分:       | : 安装 oracle 数据库               | 9   |
| 第三部分:       | :安装数据库补丁                      | .14 |
| 第四部分:       | : 创建数据库实例                     | .17 |
| 第五部分:       | 。安装数据库监听                      | .25 |

# 第一部分:安装 oraclel\_linux 5 操作系统及配置环境

| 一一一定壮叶和小石体                                          | ٠                                                                                 | ORACLE <sup>®</sup>                                  |
|-----------------------------------------------------|-----------------------------------------------------------------------------------|------------------------------------------------------|
| 一、女爱 linux 操作系统                                     |                                                                                   |                                                      |
| 1.Desktop Environments<br>GNOME Desktop Environment | 桌面环境     □       应用程序     开发       服务器     ■       基本系统     数集存储       虚拟化     東群 | ₩ I GNOME 桌面环境<br>I KDE (K 桌面环境)                     |
|                                                     | GNOME 是一个功能强大的图形化用户界面,它包<br>器。                                                    | 括一个面板、桌面、系统图标、以及图形化文件管理                              |
|                                                     |                                                                                   | 32 of 38 optional packages selected                  |
|                                                     |                                                                                   | 可选的软件包 ②                                             |
|                                                     |                                                                                   |                                                      |
|                                                     | 发行注记®                                                                             | ◆后退(2) →下一步(2)                                       |
|                                                     |                                                                                   |                                                      |
|                                                     | Å.                                                                                | ORACLE                                               |
|                                                     | ×                                                                                 |                                                      |
|                                                     | 桌面环境                                                                              | ≈ 办公/生产率                                             |
|                                                     | 应用程序                                                                              | խ 🗆 图形                                               |
| 2. Applications                                     | 田 田 田 田 田 田 田 田 田 田 田 田 田 田 田 田 田 田 田                                             | <ul> <li>중 図 图形化互联网</li> <li>중 図 基于文本的互联网</li> </ul> |
| Editors                                             | 基本系统                                                                              |                                                      |
| Graphical Internet                                  | 群集存储                                                                              | ●□ 授权和出版                                             |
| Text-based Internet                                 | 集群 · ·                                                                            | <ul> <li>◎ 近次加速点</li> <li>◎ 编辑器</li> </ul>           |
|                                                     | 包括的应用程序有办公室件、PDF 查看器等等。                                                           |                                                      |
|                                                     |                                                                                   | 可选的软件包 (0)                                           |

发行注记®

◆后退⑧ →下一步№

### 3.Development

Development Libraries Development Tools Legacy Software Development

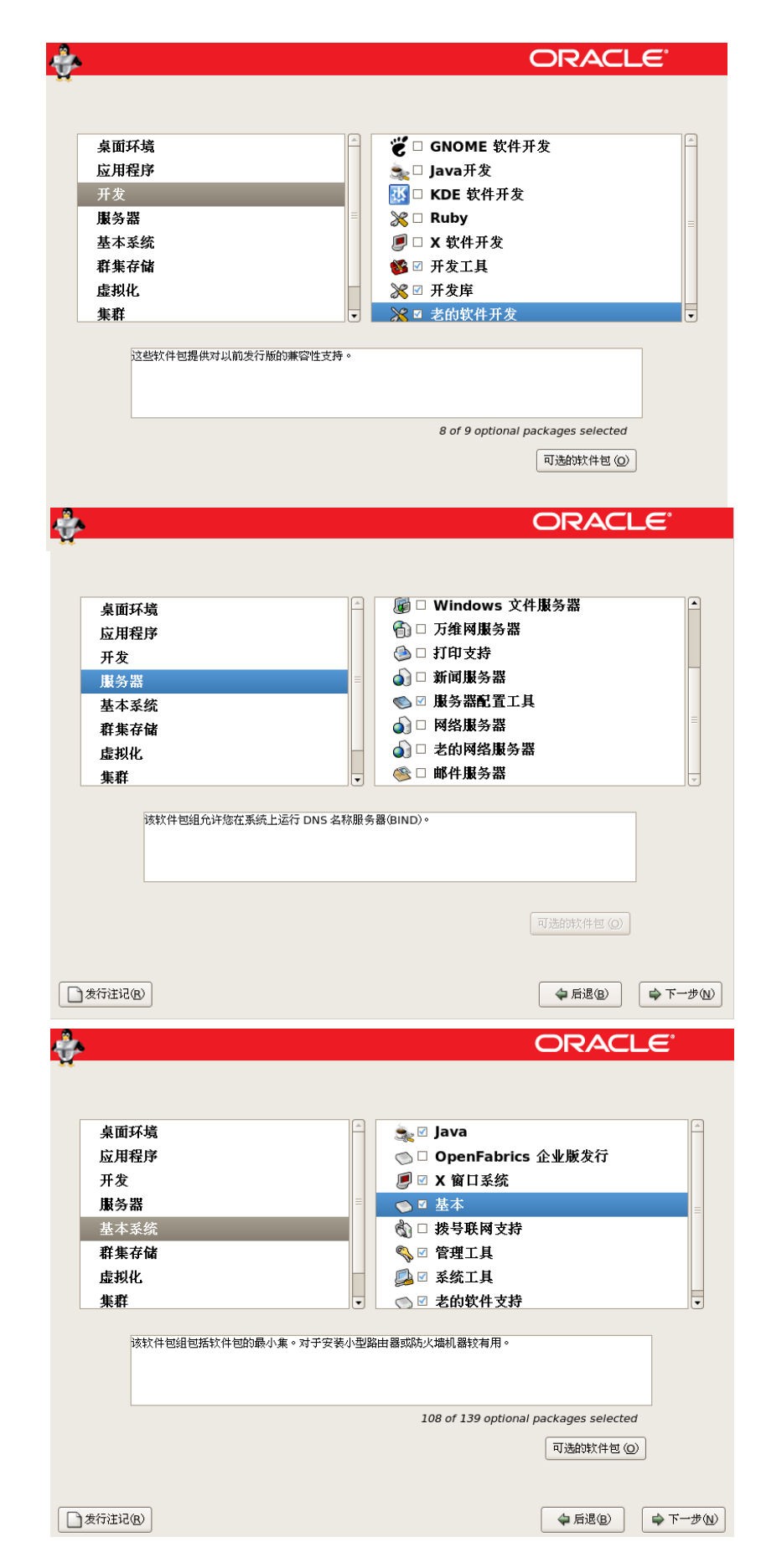

Server Configuration Tools

4.Servers

5.Base System

- Administration Tools
- Base

Java

Legacy Software Support

System Tools

X Window System

注: system tools 这里很关键,安装 了 Oracle 自己的几个模块,单击 Details。除了默认选中的程序包外, 再选择以下程序包:

1) ocfs-2-2.6.9-42.0.0.0.1EL(UP 内核 驱动程序),或者

- 选择 ocfs-2-2.6.9-42.0.0.0.1ELsmp (SMP 内核驱动程序)。
- 2) ocfs2-tools
- 3) ocfs2console
- 4) oracle oracleasm-2.6.9-42.0.0.1EL
   (UP 内核驱动程序)或选择
   oracleasm-2.6.9-42.0.0.0.1ELsmp
   (SMP 内核驱动程序)
- 桌面ヨ 应用 与这个组相关联的一些软件包并不需要被安装,但安装它们可以获得额外的功能。请选择您希望安装的软件包。 开发 oracleasm-support-2.1.3-1.els.xob\_o4 - The Oracle Automatic Storage Man 服务 pinentry-0.7.3-3.el5.x86\_64 - Collection of simple PIN or passphrase entry c 基本 Indesktop-1.6.0-3.x86\_64 - 到 Windows 终端服务器的远程桌面的 X 客户端 群集 🗹 samba-client-3.0.33-3.28.el5.x86\_64 - Samba (SMB) 客户程序。 虚拟( sblim-gather-2.2.0-40.0.1.el5.x86 64 - SBLIM Gatherer 集群 Sblim-wbemcli-1.6.1-40.0.1.el5.x86\_64 - SBLIM WBEM Command Line Inter • screen-4.0.3-1.el5\_4.1.x86\_64 - A screen manager that supports multiple lo 🛛 sysstat-7.0.2-3.el5.x86\_64 - sar 和 iostat 系统监视命 tn5250-0.17.3-6.x86\_64 - 5250 Telnet 协议和终端机 Þ ★ 关闭(℃) □ 发行注记(B) ➡ 下一步(N)

ORACLE

5) sysstat.

--这样安装好的 Linux, 只有 libaio 和 openmotif21 没安装(这两个是装 10G 必须的。)

÷

6.开始进行安装

| ÷               |                                         |                                                                                                    |                     |               | ORAC                            | LE         |
|-----------------|-----------------------------------------|----------------------------------------------------------------------------------------------------|---------------------|---------------|---------------------------------|------------|
|                 |                                         | En<br>L                                                                                               | iterp<br>ini        | orise<br>UX   |                                 |            |
| 正在安装 xkevboard- | config-0,8-9.el5 r                      | noarch (2 兆字节)                                                                                        |                     |               |                                 |            |
| ☆迎              | 四日日 <b>大</b><br>您可以使用一个<br>止来自外界的<br>呢? | 方火墙<br>防火爆来允许从其它社<br>• 未经验证的系统对做                                                                      | 几醫上访问您的:<br>5系统进行访问 | 系统上的特定的原<br>。 | ◆ 后退(2)<br>服务,同时可以防<br>些服务可以被访问 | ☞下一步(10)   |
| 白頭和时间<br>创建用户   | 防火墙: 蕪                                  | ≸用                                                                                                    |                     |               |                                 | \$         |
| 声卡<br>附加光盘      | 信任的服务:<br>▶ 其它端口                        | <ul> <li>FTP</li> <li>NF54</li> <li>S5H</li> <li>Samba</li> <li>Telnet</li> <li>WWW (HTTP)</li> </ul> | 10                  |               |                                 |            |
|                 |                                         |                                                                                                    |                     |               | ▲ 后退                            | 8) 🔷 前进(5) |

7.关闭防火墙

8.禁用 selinux

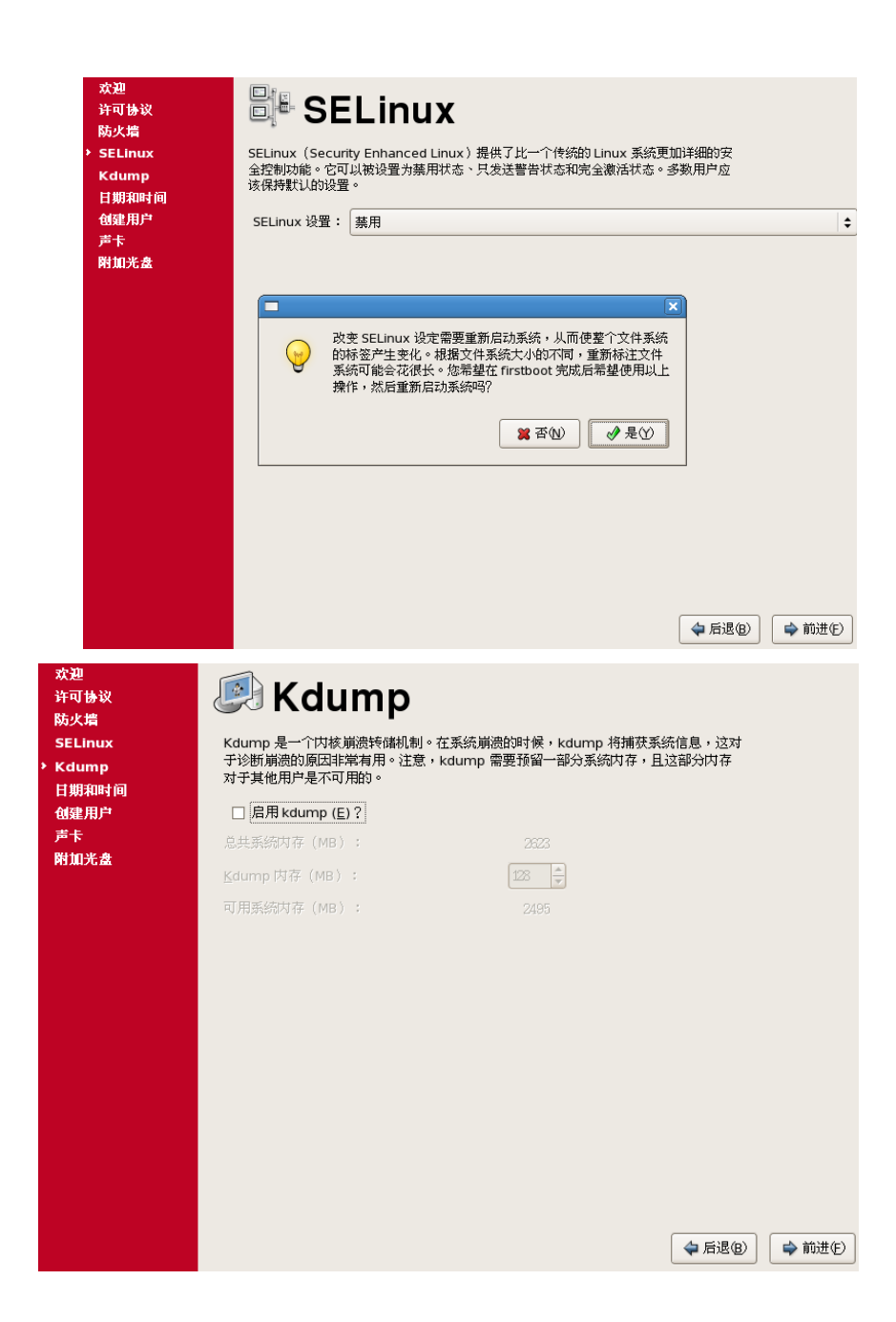

9.不启用 kdump

前进后进行安装。

### 二、安装要用的补丁包:

安装文件在安装光盘中,SERVER 文件夹下 rpm -ivh kernel-headers-2.6.18-194.el5.x86\_64.rpm rpm -ivh glibc-headers-2.5-49.x86\_64.rpm rpm -ivh glibc-devel-2.5-49.x86\_64.rpm rpm -ivh libstdc++-devel-4.1.2-48.el5.x86\_64.rpm rpm -ivh compat-db-4.2.52-5.1.x86\_64.rpm rpm -ivh libgomp-4.4.0-6.el5.x86\_64.rpm rpm -ivh gcc-4.1.2-48.el5.x86\_64.rpm rpm -ivh gcc-c++-4.1.2-48.el5.x86 64.rpm rpm -ivh sysstat-7.0.2-3.el5.x86\_64.rpm rpm -ivh unixODBC-2.2.11-7.1.x86 64.rpm rpm -ivh unixODBC-devel-2.2.11-7.1.x86\_64.rpm rpm -ivh libXp-1.0.0-8.1.el5.i386.rpm rpm -ivh libstdc++-devel-4.1.2-48.el5.i386.rpm rpm -ivh unixODBC-2.2.11-7.1.i386.rpm rpm -ivh unixODBC-devel-2.2.11-7.1.i386.rpm rpm -ivh libaio-devel-0.3.106-5.x86\_64.rpm rpm -ivh elfutils-libelf-devel-static-0.137-3.el5.x86 64.rpm rpm -ivh elfutils-libelf-devel-0.137-3.el5.x86 64.rpm rpm -ivh compat-gcc-34-3.4.6-4.x86 64.rpm rpm -ivh compat-gcc-34-c++-3.4.6-4.x86 64.rpm rpm -ivh gdb-7.0.1-23.el5.x86\_64.rpm rpm -ivh libtermcap-devel-2.0.8-46.1.x86 64.rpm rpm -ivh readline-devel-5.1-3.el5.x86 64.rpm rpm -ivh glibc-devel-2.5-49.i386.rpm rpm -ivh libaio-devel-0.3.106-5.i386.rpm rpm -ivh oracle-validated-1.0.0-22.el5.x86 64.rpm (打完补丁后, oracle 用户自动创建好了)

### 三、修改 linux 内核参数

#### 要进行这些更改,以 root 用户身份运行以下命令:

1.在 /etc/security/limits.conf 文件中添加以下几行代码: [root@racnode1~]# cat >> /etc/security/limits.conf <<EOF oracle soft nproc 2047 oracle hard nproc 16384 oracle soft nofile 1024 4096 oracle hard nofile 65536 EOF

#### 2.在 /etc/pam.d/login 文件中添加或编辑下面一行内容 (如果不存在此行):

[root@racnode1 ~]# cat >> /etc/pam.d/login <<EOF
session required pam\_limits.so
EOF</pre>

根据您的 shell 环境,对默认的 shell 启动文件进行以下更改,以便更改所有 Oracle 安装所有者的 ulimit 设置(注意这里的示例显示 oracle 和 grid 用户):

3.对于 Bourne、Bash 或 Korn shell,通过运行以下命令将以下行添加到 /etc/profile 文件: [root@racnode1~]# cat >> /etc/profile <<EOF if [\\$USER = "oracle"] || [\\$USER = "grid"]; then if [\\$SHELL = "/bin/ksh"]; then ulimit -p 16384 ulimit -n 65536

```
ulimit -u 16384 -n 65536
fi
umask 022
```

fi EOF

#### 下面这个要执行,就这个有问题!!!

修改 /etc/sysctl.conf net.core.rmem\_default=1048576

修改 /etc/hosts 如: 127.0.0.1 localhost.localdomain localhost 192.168.1.3 主机名

#### 4.使用 VNC 登录远程系统(为远程图形界面做准备)

[root@racnode1 ~]# su - ORACLE
[grid@racnode1 ~]\$ DISPLAY=127.0.0.1:0
[grid@racnode1 ~]\$ export DISPLAY
[grid@racnode1 ~]\$ #xhost +
如果出现如下错误提示:

#### oracle@ysdb:/u01/sw/database

File Edit View Terminal Tabs Help

```
Preparing to launch Oracle Universal Installer from /tmp/OraInstall2012-01-31 05
-30-07AM. Please wait ...[oracle@ysdb database]$ Oracle Universal Installer, Ver
sion 10.2.0.1.0 Production
Copyright (C) 1999, 2005, Oracle. All rights reserved.
Klib: connection to ":0.0" refused by server
Klib: No protocol specified
Can't connect to X11 window server using ':0.0' as the value of the DISPLAY vari
able.
:0.0
:0.0
DUI-10025:Unable to start an interactive install session because of the followin
g error:Can't connect to X11 window server using ':0.0' as the value of the DISP
LAY variable. The DISPLAY environment variable should be set to <hostname or IP
address>:<screen>, where the <screen> is usually '0.0'.
DUI-10026:Depending on the Unix Shell, you can use one of the following commands
as examples to set the DISPLAY environment variable:
- For csh:
                              % setenv DISPLAY 192.168.1.128:0.0
- For sh, ksh and bash:
                              $ DISPLAY=192.168.1.128:0.0; export DISPLAY
Use the following command to see what shell is being used:
       echo $SHELL
Use the following command to view the current DISPLAY environment variable setti
ng:
       echo $DISPLAY
 Make sure that client users are authorized to connect to the X Server.
DUI-10027:To enable client users to access the X Server, open an xterm, dtterm o
r xconsole as the user that started the session and type the following command:
在 root 身份执行如下操作
[root@ysdb ~]# xhost +
access control disabled, clients can connect from any host
[root@ysdb ~]# su - oracle
-bash: /home/oracle: is a directory
[oracle@ysdb ~]$ xclock
```

当出现下图图标即可执行安装程序

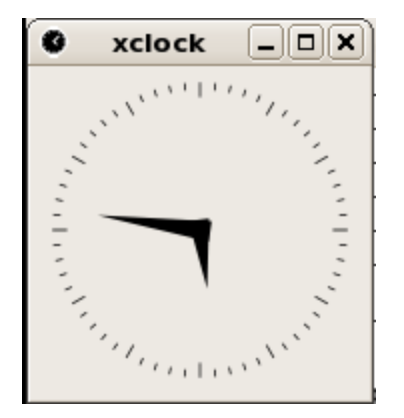

配置 oracle 用户信息 **以 oracle 身份登录后在 home 下修改.bash\_profile 文件,标黄部分需要修改** 为 oracle 用户帐户创建登录脚本 if [-f ~/.bashrc]; then \_\_\_\_\_.~/.bashrc fi

alias Is="Is -FA"

ORACLE\_SID=xxx; export ORACLE\_SID

JAVA\_HOME=/usr/local/java; export JAVA\_HOME

ORACLE\_BASE=/u01/app/oracle; export ORACLE\_BASE

ORACLE\_HOME=\$ORACLE\_BASE/product/10.2.0/dbhome\_1; export ORACLE\_HOME

ORACLE\_PATH=/u01/app/common/oracle/sql; export ORACLE\_PATH

ORACLE\_TERM=xterm; export ORACLE\_TERM

NLS\_DATE\_FORMAT="DD-MON-YYYY HH24:MI:SS"; export NLS\_DATE\_FORMAT

TNS\_ADMIN=\$ORACLE\_HOME/network/admin; export TNS\_ADMIN

ORA\_NLS11=\$ORACLE\_HOME/nls/data; export ORA\_NLS11

PATH=.:\${JAVA\_HOME}/bin:\${PATH}:\$HOME/bin:\$ORACLE\_HOME/bin

PATH=\${PATH}:/usr/bin:/usr/bin/X11:/usr/local/bin

PATH=\${PATH}:/u01/app/common/oracle/bin

export PATH

LD\_LIBRARY\_PATH=\$ORACLE\_HOME/lib

LD\_LIBRARY\_PATH=\${LD\_LIBRARY\_PATH}:\$ORACLE\_HOME/oracm/lib

LD\_LIBRARY\_PATH=\${LD\_LIBRARY\_PATH}:/lib:/usr/lib:/usr/local/lib

export LD\_LIBRARY\_PATH

CLASSPATH=\$ORACLE\_HOME/JRE

CLASSPATH=\${CLASSPATH}:\$ORACLE\_HOME/jlib

CLASSPATH=\${CLASSPATH}:\$ORACLE\_HOME/rdbms/jlib

CLASSPATH=\${CLASSPATH}:\$ORACLE\_HOME/network/jlib

export CLASSPATH

THREADS\_FLAG=native; export THREADS\_FLAG

export TEMP=/tmp

export TMPDIR=/tmp

umask 022

#### 创建 Oracle 基目录路径 用 root 身份

最后一步是配置 Oracle 基路径,要遵循最佳灵活体系结构 (OFA) 的结构及正确的权限。需要以 root 用 户身份在集群的两个 Oracle RAC 节点上完成此任务。 本指南假设在根文件系统中创建 /u01 目录。请注意,这样做是为了简便起见,不建议将其作为通用做法。

通常会将 /u01 目录作为配置了硬件或软件镜像功能的单独文件系统供应。

[root@racnode1 ~]# mkdir -p /u01/app/oracle

[root@racnode1~]# chown -R oracle:oinstall /u01

[root@racnode1 ~]# chmod -R 775 /u01

### 第二部分:安装 oracle 数据库

复制 10201\_database\_linux\_x86\_64.cpio.gz 到目标机器,修改权限 解压: gunzip 10201\_database\_linux\_x86\_64.cpio.gz cpio -idcmv < 10201\_database\_linux\_x86\_64.cpio

开始安装:(跳过系统版本检查)

./runInstaller -ignoreSysPreReqs 安装如图

| 0.0 |
|-----|
|     |
| ŝ   |

Oracle Universal Installer: Welcome

\_ | X

| weicome | Wel | come |
|---------|-----|------|
|---------|-----|------|

The Oracle Universal Installer guides you through the installation and configuration of your Oracle products.

Click "Installed Products..." to see all installed products.

|                    |        | >>   |                                                        |
|--------------------|--------|------|--------------------------------------------------------|
|                    |        |      | Deinstall Products                                     |
|                    |        |      | Deinstall Products                                     |
|                    |        |      | Deinstall Products<br>About Qracle Universal Installer |
| Help Installed Pro | ndurts | Bark | Deinstall Products<br>About Oracle Universal Installer |

| indow Men                                                                                                    |                                                                                                    |        |
|----------------------------------------------------------------------------------------------------|----------------------------------------------------------------------------------------------------|--------|
|                                                                                                    |                                                                                                    |        |
|                                                                                                    |                                                                                                    |        |
| Snecify                                                                                                    | / Inventory directory and credentials                                                                                                    |        |
| specing                                                                                                    | y inventory directory and credentiars                                                                                                    |        |
| You are sta                                                                                                    | rting your first installation on this host. As part of this install, you need to specify a                                                                                                    |        |
| directory fo                                                                                                    | r installer files. This is called the "inventory directory". Within the inventory directory, the                                                                                                    |        |
| installer au                                                                                                    | tomatically sets up subdirectories for each product to contain inventory data and will                                                                                                    |        |
| consume ty                                                                                                    | pically 150 Kilobytes per product.                                                                                                    |        |
| Enter the fu                                                                                                    | Ill path of the inventory directory.                                                                                                    |        |
| /u01/app,                                                                                                    | /oracle/oralnventory Browse                                                                                                    | )      |
|                                                                                                    |                                                                                                    |        |
|                                                                                                    |                                                                                                    |        |
|                                                                                                    |                                                                                                    |        |
| You can sp                                                                                                    | ecify an Operating System group that has write permission to the above inventory directo                                                                                                    | ry.    |
| You can lea                                                                                                    | we the field blank if you want to perform the above operations as a Superuser.                                                                                                    |        |
| Specify Ope                                                                                                    | arating System group name:                                                                                                    |        |
| oinstall                                                                                                    |                                                                                                    |        |
|                                                                                                    |                                                                                                    |        |
|                                                                                                    |                                                                                                    | >      |
|                                                                                                    |                                                                                                    |        |
|                                                                                                    |                                                                                                    |        |
| Help                                                                                                    | Installed Products Back Next Install Cance                                                                                                    | el     |
| ODAC                                                                                                    |                                                                                                    |        |
| CRAC                                                                                                    |                                                                                                    | _      |
|                                                                                                    | Oracle Universal Installer: Select Installation Type                                                                                                    |        |
|                                                                                                    |                                                                                                    |        |
|                                                                                                    |                                                                                                    |        |
|                                                                                                    |                                                                                                    | 0      |
| Colore                                                                                                    | 1                                                                                                    |        |
| Select                                                                                                    | Installation Type                                                                                                    |        |
| Select<br>Oracle E                                                                                                    | Installation Type<br>Patabase 10g 10.2.0.1.0                                                                                                    | 000    |
| Select<br>Oracle D                                                                                                    | Installation Type<br>Database 10g 10.2.0.1.0                                                                                                    | 80/11/ |
| <b>Select</b><br>Oracle E<br>What type                                                                                                    | Installation Type<br>Database 10g 10.2.0.1.0<br>of installation do you want?                                                                                                    | 8      |
| Select<br>Oracle E<br>What type<br>© Enterpri                                                                                                    | Installation Type<br>Database 10g 10.2.0.1.0<br>of installation do you want?<br>se Edition (1.60GB)                                                                                                    | 9      |
| Select<br>Oracle E<br>What type<br>Enterpri<br>Oracle Dat                                                                                                    | Installation Type<br>Database 10g 10.2.0.1.0<br>of installation do you want?<br>se Edition (1.60GB)<br>abase 10g Enterprise Edition, the first database designed for the grid, is a self-managing database                                                                                                    | se     |
| Select<br>Oracle E<br>What type<br>Enterpri<br>Oracle Dat<br>that has th<br>demanding                                                                          | Installation Type<br>Database 10g 10.2.0.1.0<br>of installation do you want?<br>ise Edition (1.60GB)<br>abase 10g Enterprise Edition, the first database designed for the grid, is a self-managing database<br>e scalability, performance, high availability and security features required to run the most<br>t, mission critical applications.                                                                                                    | se     |
| Select<br>Oracle E<br>What type<br>Enterpri<br>Oracle Dat<br>that has th<br>demanding                                                                          | Installation Type<br>Database 10g 10.2.0.1.0<br>of installation do you want?<br>ise Edition (1.60GB)<br>abase 10g Enterprise Edition, the first database designed for the grid, is a self-managing database<br>e scalability, performance, high availability and security features required to run the most<br>), mission critical applications.                                                                                                    | se     |
| Select<br>Oracle E<br>What type<br>Enterpri<br>Oracle Dat<br>that has th<br>demanding<br>Standar<br>Oracle Dat                                                 | Installation Type<br>Database 10g 10.2.0.1.0<br>of installation do you want?<br>ise Edition (1.60GB)<br>abase 10g Enterprise Edition, the first database designed for the grid, is a self-managing database<br>e scalability, performance, high availability and security features required to run the most<br>y, mission critical applications.<br>d Edition (1.60GB)<br>abase 10g Standard Edition is ideal for workgroups, departments and small-to-medium sized                                                                                          | se     |
| Select<br>Oracle E<br>What type<br>Enterpri<br>Oracle Dat<br>that has th<br>demanding<br>Standar<br>Oracle Dat<br>businesses                                   | Installation Type<br>Database 10g 10.2.0.1.0<br>of installation do you want?<br>ise Edition (1.60GB)<br>abase 10g Enterprise Edition, the first database designed for the grid, is a self-managing database<br>e scalability, performance, high availability and security features required to run the most<br>a, mission critical applications.<br>d Edition (1.60GB)<br>abase 10g Standard Edition is ideal for workgroups, departments and small-to-medium sized<br>s looking for a lower-cost offering.                                                  | se     |
| Select<br>Oracle D<br>What type<br>Enterpri<br>Oracle Dat<br>that has th<br>demanding<br>C Standar<br>Oracle Dat<br>businesses                                 | Installation Type<br>Database 10g 10.2.0.1.0<br>of installation do you want?<br>ise Edition (1.60GB)<br>abase 10g Enterprise Edition, the first database designed for the grid, is a self-managing database<br>e scalability, performance, high availability and security features required to run the most<br>a, mission critical applications.<br>d Edition (1.60GB)<br>abase 10g Standard Edition is ideal for workgroups, departments and small-to-medium sized<br>s looking for a lower-cost offering.                                                  | se     |
| Select<br>Oracle E<br>What type<br>Enterpri<br>Oracle Dat<br>that has th<br>demanding<br>Standar<br>Oracle Dat<br>businesses<br>Custom<br>Enables vo           | Installation Type<br>Database 10g 10.2.0.1.0<br>of installation do you want?<br>ise Edition (1.60GB)<br>abase 10g Enterprise Edition, the first database designed for the grid, is a self-managing database<br>e scalability, performance, high availability and security features required to run the most<br>g, mission critical applications.<br>d Edition (1.60GB)<br>abase 10g Standard Edition is ideal for workgroups, departments and small-to-medium sized<br>is looking for a lower-cost offering.                                                 | Se     |
| Select<br>Oracle E<br>What type<br>Enterpri<br>Oracle Dat<br>that has th<br>demanding<br>Standar<br>Oracle Dat<br>businesses<br>Custom<br>Enables yo           | Installation Type<br>Database 10g 10.2.0.1.0<br>of installation do you want?<br>ise Edition (1.60GB)<br>abase 10g Enterprise Edition, the first database designed for the grid, is a self-managing database<br>e scalability, performance, high availability and security features required to run the most<br>g, mission critical applications.<br>d Edition (1.60GB)<br>abase 10g Standard Edition is ideal for workgroups, departments and small-to-medium sized<br>s looking for a lower-cost offering.                                                  | se     |
| Select<br>Oracle E<br>What type<br>Enterpri<br>Oracle Dat<br>that has th<br>demanding<br>Standar<br>Oracle Dat<br>businesses<br>C Qustom<br>Enables yo         | Installation Type<br>Database 10g 10.2.0.1.0<br>of installation do you want?<br>ise Edition (1.60GB)<br>abase 10g Enterprise Edition, the first database designed for the grid, is a self-managing database<br>e scalability, performance, high availability and security features required to run the most<br>a, mission critical applications.<br>d Edition (1.60GB)<br>abase 10g Standard Edition is ideal for workgroups, departments and small-to-medium sized<br>s looking for a lower-cost offering.<br>u to choose individual components to install. | Se     |
| Select<br>Oracle E<br>What type<br>Enterpri<br>Oracle Dat<br>that has th<br>demanding<br>Standar<br>Oracle Dat<br>businesses<br>C <u>C</u> ustom<br>Enables yo | Installation Type<br>Database 10g 10.2.0.1.0<br>of installation do you want?<br>ise Edition (1.60CB)<br>abase 10g Enterprise Edition, the first database designed for the grid, is a self-managing database<br>e scalability, performance, high availability and security features required to run the most<br>a, mission critical applications.<br>d Edition (1.60CB)<br>abase 10g Standard Edition is ideal for workgroups, departments and small-to-medium sized<br>s looking for a lower-cost offering.<br>u to choose individual components to install. | Se     |
| Select<br>Oracle E<br>What type<br>Enterpri<br>Oracle Dat<br>that has th<br>demanding<br>Standar<br>Oracle Dat<br>businesses<br>Custom<br>Enables yo           | Installation Type<br>Database 10g 10.2.0.1.0<br>of installation do you want?<br>ise Edition (1.60CB)<br>abase 10g Enterprise Edition, the first database designed for the grid, is a self-managing database<br>e scalability, performance, high availability and security features required to run the most<br>a, mission critical applications.<br>d Edition (1.60CB)<br>abase 10g Standard Edition is ideal for workgroups, departments and small-to-medium sized<br>s looking for a lower-cost offering.<br>u to choose individual components to install. | Se     |
| Select<br>Oracle E<br>What type<br>Enterpri<br>Oracle Dat<br>that has th<br>demanding<br>Standar<br>Oracle Dat<br>Doracle Dat<br>Dusinesses                    | Installation Type<br>Database 10g 10.2.0.1.0<br>of installation do you want?<br>ise Edition (1.60GB)<br>abase 10g Enterprise Edition, the first database designed for the grid, is a self-managing database<br>e scalability, performance, high availability and security features required to run the most<br>a, mission critical applications.<br>d Edition (1.60GB)<br>abase 10g Standard Edition is ideal for workgroups, departments and small-to-medium sized<br>s looking for a lower-cost offering.<br>u to choose individual components to install. | se     |
| Select<br>Oracle E<br>What type<br>Enterpri<br>Oracle Dat<br>that has th<br>demanding<br>Standar<br>Oracle Dat<br>businesses<br>C <u>C</u> ustom<br>Enables yo | Installation Type<br>Database 10g 10.2.0.1.0<br>of installation do you want?<br>ise Edition (1.60CB)<br>abase 10g Enterprise Edition, the first database designed for the grid, is a self-managing database<br>e scalability, performance, high availability and security features required to run the most<br>g, mission critical applications.<br>d Edition (1.60CB)<br>abase 10g Standard Edition is ideal for workgroups, departments and small-to-medium sized<br>s looking for a lower-cost offering.<br>u to choose individual components to install. | se     |
| Select<br>Oracle E<br>What type<br>Enterpri<br>Oracle Dat<br>that has th<br>demanding<br>Standar<br>Oracle Dat<br>businesses<br>C <u>C</u> ustom<br>Enables yo | Installation Type<br>Database 10g 10.2.0.1.0<br>of installation do you want?<br>ise Edition (1.60CB)<br>abase 10g Enterprise Edition, the first database designed for the grid, is a self-managing database<br>e scalability, performance, high availability and security features required to run the most<br>, mission critical applications.<br>d Edition (1.60CB)<br>abase 10g Standard Edition is ideal for workgroups, departments and small-to-medium sized<br>s looking for a lower-cost offering.<br>u to choose individual components to install.  | se     |

|                                                                                                    | oracle Univer                                                                                                    | sal Installer: S                                                                                                    | pecity Home                                                                                                    | Dettain                                                                         | 2                                                                                                   |                                                                                                    |
|----------------------------------------------------------------------------------------------------|----------------------------------------------------------------------------------------------------|----------------------------------------------------------------------------------------------------|----------------------------------------------------------------------------------------------------|---------------------------------------------------------------------------------|----------------------------------------------------------------------------------------------------|----------------------------------------------------------------------------------------------------|
|                                                                                                    |                                                                                                    |                                                                                                    |                                                                                                    |                                                                                 |                                                                                                    |                                                                                                    |
| necify Hou                                                                                                    | ne Detail                                                                                                    | c .                                                                                                    |                                                                                                    |                                                                                 |                                                                                                    |                                                                                                    |
| pecity not                                                                                                    | ne Detan                                                                                                    | 3                                                                                                    |                                                                                                    |                                                                                 |                                                                                                    |                                                                                                    |
| estination                                                                                                    |                                                                                                    |                                                                                                    |                                                                                                    |                                                                                 |                                                                                                    |                                                                                                    |
| nter or select a nar                                                                                                    | me for the installa                                                                                                    | ation and the full p                                                                                                    | ath where you w                                                                                                    | ant to ins                                                                      | tall the p                                                                                          | product.                                                                                                    |
| ame: [OraDb10g_                                                                                                    | home1                                                                                                    |                                                                                                    |                                                                                                    |                                                                                 |                                                                                                    |                                                                                                    |
| ath: /u01/app/o                                                                                                    | pracle/product/1                                                                                                    | 0.2.0/dbhome_1                                                                                                    |                                                                                                    |                                                                                 | (F                                                                                                  | Bro <u>w</u> se                                                                                                    |
|                                                                                                    |                                                                                                    |                                                                                                    |                                                                                                    |                                                                                 |                                                                                                    |                                                                                                    |
|                                                                                                    |                                                                                                    |                                                                                                    |                                                                                                    |                                                                                 |                                                                                                    |                                                                                                    |
|                                                                                                    |                                                                                                    |                                                                                                    |                                                                                                    |                                                                                 |                                                                                                    |                                                                                                    |
|                                                                                                    |                                                                                                    |                                                                                                    |                                                                                                    |                                                                                 |                                                                                                    |                                                                                                    |
|                                                                                                    |                                                                                                    | ~                                                                                                    |                                                                                                    |                                                                                 |                                                                                                    |                                                                                                    |
|                                                                                                    |                                                                                                    |                                                                                                    |                                                                                                    |                                                                                 |                                                                                                    |                                                                                                    |
|                                                                                                    |                                                                                                    |                                                                                                    |                                                                                                    |                                                                                 |                                                                                                    |                                                                                                    |
|                                                                                                    |                                                                                                    |                                                                                                    |                                                                                                    |                                                                                 |                                                                                                    |                                                                                                    |
|                                                                                                    |                                                                                                    |                                                                                                    |                                                                                                    |                                                                                 |                                                                                                    |                                                                                                    |
| Help ) In:                                                                                                    | stalled Products                                                                                                    | .) Back                                                                                                    | Next                                                                                                    | ) (                                                                             | istall                                                                                              | Cancel                                                                                                    |
| ORACLE                                                                                                    |                                                                                                    |                                                                                                    |                                                                                                    |                                                                                 |                                                                                                    | ~                                                                                                    |
|                                                                                                    |                                                                                                    |                                                                                                    |                                                                                                    |                                                                                 |                                                                                                    |                                                                                                    |
| 部分警告继续.                                                                                                    | (不安装数据                                                                                                    | 库 宝 例 )                                                                                                    |                                                                                                    |                                                                                 |                                                                                                    |                                                                                                    |
| 部分警告继续:<br>Oracle U                                                                                                    | (不安装数据<br>niversal Insta                                                                                                    | 库实例)                                                                                                    | Specific Prere                                                                                                    | equisite                                                                        | Chec                                                                                                | <b>(5</b>                                                                                                    |
| 部分警告继续:<br>Oracle U                                                                                                    | (不安装数据<br>niversal Insta                                                                                                    | 库实例)<br>ller: Product-s                                                                                                    | Specific Prere                                                                                                    | equisite                                                                        | e Checl                                                                                             | <s [<="" td=""></s>                                                                                                    |
| 部分警告继续:<br>Oracle U                                                                                                    | (不安装数据<br>niversal Insta                                                                                                    | 库实例)<br>ller: Product-S                                                                                                    | Specific Prere                                                                                                    | equisite                                                                        | e Checl                                                                                             | (s [                                                                                                    |
| 部分警告继续:<br>Oracle U<br>Product_Sp                                                                                                    | (不安装数据<br>niversal Insta                                                                                                    | 库实例)<br>iller: Product-s                                                                                                    | Specific Prere                                                                                                    | equisite                                                                        | e Checl                                                                                             | (s [                                                                                                    |
| 部分警告继续:<br>Oracle U<br>Product-Sp                                                                                                    | (不安装数据<br>niversal Insta<br>ecific Pre                                                                                                    | 库实例)<br>lller: Product-s<br>requisite C                                                                                                    | Specific Prere<br>Checks                                                                                                    | equisite                                                                        | e Chec                                                                                              | (s -                                                                                                    |
| 部分警告继续:<br>Oracle U<br>Product-Sp                                                                                                    | (不安装数据<br>niversal Insta<br>ecific Pre<br>s that your enviro                                                                                                    | 库实例)<br>Iller: Product-S<br>requisite C                                                                                                    | Specific Prere<br>Checks                                                                                                    | equisito<br>equireme                                                            | e Checi                                                                                             | <s< th=""></s<>                                                                                                    |
| 部分警告继续:<br>Oracle U<br>Product-Sp<br>The Installer verifie<br>onfiguring the pro-                                                                                                    | (不安装数据<br>niversal Insta<br>ecific Pre<br>s that your enviro<br>ducts that you ha<br>leed with warnings                                                                                                | 库实例)<br>Iller: Product-s<br>requisite C<br>Inment meets all of<br>ve chosen to instal<br>and items that rec                                                                                           | Specific Prere<br>Checks<br>f the minimum re<br>I. You must manual che                                                         | equisite<br>equireme<br>ually verif                                             | Check                                                                                               | cs -<br>stalling and<br>nfirm the<br>bout                                                                                                    |
| 部分警告继续:<br>Oracle U<br>Product-Sp<br>The Installer verifie<br>onfiguring the pro-<br>rems that are flagg<br>performing these c                                                                                                    | (不安装数据<br>niversal Insta<br>ecific Pre<br>s that your enviro<br>ducts that you ha<br>led with warnings<br>hecks, click the it                                                                          | 库实例)<br>Iller: Product-S<br>requisite C<br>Inment meets all of<br>ve chosen to instal<br>and items that red<br>em and review the                                                                      | Specific Prere<br>Checks<br>I the minimum re<br>I. You must manu<br>quire manual che<br>details in the bo                      | equisite<br>equireme<br>ually verif<br>ecks. For<br>bx at the                   | e Check<br>nts for in<br>y and co<br>details a<br>bottom c                                          | cs<br>stalling and<br>nfirm the<br>bout<br>of the window                                                                                                    |
| 部分警告继续:<br>Oracle U<br>Product-Sp<br>The Installer verifie<br>onfiguring the pro<br>ems that are flagg<br>performing these cl<br>Check                                                                                                    | (不安装数据<br>niversal Insta<br>ecific Pre<br>s that your enviro<br>ducts that you ha<br>led with warnings<br>hecks, click the it                                                                          | 库实例)<br>Iller: Product-S<br>requisite C<br>Inment meets all of<br>ve chosen to instal<br>and items that red<br>em and review the                                                                      | Specific Prere<br>Checks<br>If the minimum re<br>J. You must manu<br>quire manual che<br>details in the bo                     | equireme<br>ually verif<br>ecks. For<br>ox at the                               | e Checl<br>nts for ir<br>y and cc<br>details a<br>bottom c                                          | cs _<br>stalling and<br>nfirm the<br>bout<br>if the window                                                                                                    |
| 部分警告继续:<br>Oracle U<br>Product-Sp<br>The Installer verifie<br>onfiguring the pro-<br>rems that are flagg<br>performing these cl<br>Check<br>Checking operatin                                                                                                    | (不安装数据<br>niversal Insta<br>ecific Pre<br>s that your enviro<br>ducts that you ha<br>led with warnings<br>hecks, click the it                                                                          | 库实例)<br>Iller: Product-s<br>requisite C<br>Inment meets all of<br>ve chosen to instal<br>and items that red<br>em and review the                                                                      | Specific Prere<br>Checks<br>I the minimum re<br>I. You must manu<br>quire manual che<br>details in the bo                      | equisite<br>equireme<br>ually verif<br>ecks. For<br>ox at the<br>oe<br>omatic   | e Chect<br>nts for ir<br>y and cc<br>details a<br>bottom c<br>Statu<br>✓ Use                        | cs -<br>stalling and<br>nfirm the<br>bout<br>if the window<br>us<br>Verified                                                                                                    |
| 部分警告继续:<br>Oracle U<br>Product-Sp<br>The Installer verifie<br>onfiguring the pro-<br>ems that are flagg<br>performing these cl<br>Check<br>Checking operatin<br>Checking operatin                                                                                                    | (不安装数据<br>niversal Insta<br>ecific Pre<br>s that your enviro<br>ducts that you ha<br>led with warnings<br>hecks, click the it<br>g system require<br>g system packag                                   | 库实例)<br>Iller: Product-S<br>requisite C<br>Inment meets all of<br>ve chosen to instal<br>and items that red<br>em and review the<br>ments<br>e requirements                                           | Specific Prere<br>Checks<br>f the minimum re<br>I. You must manu<br>quire manual che<br>details in the bo<br>Typ<br>Aut<br>Aut | equireme<br>ually verif<br>ecks. For<br>ox at the<br>oe<br>omatic<br>omatic     | e Check<br>nts for ir<br>y and co<br>details a<br>bottom o<br>State<br>State<br>State<br>User       | cs<br>stalling and<br>nfirm the<br>bout<br>if the window<br>us<br>Verified                                                                                                    |
| 部分警告继续:<br>Oracle U<br>Product-Sp<br>The Installer verifie<br>onfiguring the pro-<br>tems that are flagg<br>performing these cl<br>Check<br>Checking operatin<br>Checking operatin<br>Checking operatin                                                                                                    | (不安装数据<br>niversal Insta<br>ecific Pre<br>s that your enviro<br>ducts that you ha<br>led with warnings<br>hecks, click the it<br>g system require<br>g system packag<br>arameters                      | 库实例)<br>Iller: Product-S<br>requisite C<br>Inment meets all of<br>ve chosen to instal<br>and items that red<br>em and review the<br>ments<br>e requirements                                           | Specific Prere                                                                                                    | equireme<br>ually verif<br>ecks. For<br>ox at the<br>omatic<br>omatic           | e Check<br>nts for ir<br>y and cc<br>details a<br>bottom c<br>Statt<br>User<br>User<br>User<br>User | stalling and<br>nfirm the<br>bout<br>of the window<br>s<br>Verified                                                                                                    |
| 部分警告继续:<br>Oracle U<br>Product-Sp<br>The Installer verifie<br>onfiguring the pro-<br>tems that are flagg<br>performing these cl<br>Check<br>Checking operatin<br>Checking operatin                                                                                                    | (不安装数据<br>niversal Insta<br>ecific Pre<br>s that your enviro<br>ducts that you ha<br>led with warnings<br>hecks, click the it<br>g system require<br>g system packag<br>arameters                      | 库实例)<br>Iller: Product-S<br>requisite C<br>Inment meets all of<br>ve chosen to instal<br>and items that red<br>em and review the<br>ments<br>e requirements                                           | Specific Prere                                                                                                    | equireme<br>ually verif<br>ecks. For<br>ox at the<br>oe<br>omatic<br>omatic     | e Check<br>nts for ir<br>y and cc<br>details a<br>bottom c<br>Statu<br>V User<br>User               | stalling and<br>nfirm the<br>bout<br>of the window<br>verified<br>verified<br>verified<br>verified<br>stop                                                                                                    |
| 部分警告继续:<br>Oracle U<br>Product-Sp<br>The Installer verifie<br>onfiguring the pro-<br>tems that are flagg<br>performing these of<br>Check<br>Checking operatin<br>Checking operatin<br>Checking operatin                                                                                                    | (不安装数据<br>niversal Insta<br>ecific Pre<br>s that your enviro<br>ducts that you ha<br>led with warnings<br>hecks, click the it<br>g system require<br>g system packag<br>arameters                      | 库实例)<br>Iller: Product-S<br>requisite C<br>mment meets all of<br>ve chosen to instal<br>and items that red<br>em and review the<br>ments<br>e requirements                                            | Specific Prere                                                                                                    | equireme<br>ually verif<br>ecks. For<br>ox at the<br>omatic<br>omatic           | e Check<br>nts for ir<br>y and cc<br>details a<br>bottom c<br>Statu<br>V Use<br>Use<br>Use          | stalling and<br>nfirm the<br>bout<br>of the window<br>verified<br>verified<br>verified<br>verified<br>stop                                                                                                    |
| 部分警告继续:<br>Oracle U<br>Product-Sp<br>The Installer verifie<br>onfiguring the pro-<br>tems that are flagg<br>performing these cl<br>Check<br>Checking operatin<br>Checking operatin<br>Checking operatin<br>Checking operatin<br>Checking operatin<br>Checking operatin<br>Checking operatin                                                    | (不安装数据<br>niversal Insta<br>ecific Pre<br>s that your enviro<br>ducts that you ha<br>led with warnings<br>hecks, click the it<br>g system require<br>g system packag<br>aramaters                      | 库实例)<br>Iller: Product-S<br>requisite C<br>Inment meets all of<br>ve chosen to instal<br>and items that red<br>em and review the<br>ments<br>e requirements                                           | Specific Prere                                                                                                    | equireme<br>ually verif<br>ecks. For<br>ox at the<br>omatic<br>omatic<br>omatic | e Check<br>nts for ir<br>y and cc<br>details a<br>bottom c<br>Statu<br>Ø User<br>Ø User             | stalling and<br>nfirm the<br>bout<br>of the window<br>verified<br>verified<br>verified<br>verified<br>verified<br>start<br>Stop                                                                                                    |
| 部分警告继续:<br>Oracle U<br>Product-Sp<br>The Installer verifie<br>onfiguring the pro-<br>tems that are flagg<br>performing these of<br>Check<br>Checking operatin<br>Checking operatin<br>Checking operatin<br>Checking operatin<br>Checking operatin<br>Checking operatin<br>Checking operatin<br>Checking operatin                               | (不安装数据<br>niversal Insta<br>ecific Pre<br>s that your enviro<br>ducts that you ha<br>ied with warnings<br>hecks, click the it<br>g system require<br>g system packag<br>arameters<br>uirements to be v | 库实例)<br>Iller: Product-S<br>requisite C<br>Inment meets all of<br>ve chosen to instal<br>and items that red<br>em and review the<br>ments<br>e requirements<br>e requirements                         | Specific Prere                                                                                                    | equireme<br>ually verif<br>ecks. For<br>ox at the<br>omatic<br>omatic           | e Check<br>nts for ir<br>y and cc<br>details a<br>bottom c<br>Statu<br>V User<br>User               | stalling and<br>nfirm the<br>bout<br>of the window<br>verified<br>verified<br>verified<br>verified<br>stop                                                                                                    |
| 部分警告继续:<br>Oracle U<br>Product-Sp<br>The Installer verifie<br>onfiguring the pro-<br>tems that are flagg<br>performing these cl<br>Check<br>Checking operatin<br>Checking operatin<br>Checking operatin<br>Checking operatin<br>Checking operatin<br>Checking operatin                                                                         | (不安装数据<br>niversal Insta<br>ecific Pre<br>s that your enviro<br>ducts that you ha<br>led with warnings<br>hecks, click the it<br>g system require<br>g system packag<br>arameters<br>uirements to be v | 库实例)<br>Iller: Product-S<br>requisite C<br>Inment meets all of<br>ve chosen to instal<br>and items that red<br>em and review the<br>ments<br>e requirements<br>erified.                               | Specific Prere                                                                                                    | equireme<br>ually verif<br>ecks. For<br>omatic<br>omatic<br>omatic              | e Check<br>nts for ir<br>y and co<br>details a<br>bottom o<br>Statu<br>User<br>User<br>User         | stalling and<br>nfirm the<br>bout<br>of the window<br>verified<br>verified<br>vorified<br>vorified<br>stop                                                                                                    |
| 部分警告继续:<br>Oracle U<br>Product-Sp<br>The Installer verifie<br>onfiguring the pro-<br>tems that are flagg<br>performing these of<br>Check<br>Checking operating<br>Checking operating<br>Checking operating<br>Checking verter in<br>Checking operating<br>Checking operating<br>Checking operating<br>Checking operating<br>Checking operating | (不安装数据<br>niversal Insta<br>ecific Pre<br>s that your enviro<br>ducts that you ha<br>ied with warnings<br>hecks, click the it<br>g system require<br>g system packag<br>arameters<br>uirements to be v | 库实例)<br>Iller: Product-S<br>requisite C<br>mment meets all of<br>ve chosen to instal<br>and items that red<br>em and review the<br>ments<br>e requirements<br>erified.                                | Specific Prere                                                                                                    | equireme<br>ually verif<br>ecks. For<br>ox at the<br>omatic<br>omatic           | e Check<br>nts for ir<br>y and cc<br>details a<br>bottom c<br>Statu<br>User<br>User<br>User         | cs stalling and nfirm the bout of the window us verified Verified Verified Retry Stop                                                                                                    |
| 部分警告继续:<br>Oracle U<br>Product-Sp<br>The Installer verifie<br>onfiguring the pro-<br>tems that are flagg<br>performing these cl<br>Check<br>Checking operatin<br>Checking operatin<br>Checking operatin<br>Checking operatin<br>Checking operating<br>Checking operating<br>Checking operating<br>Checking operating                           | (不安装数据<br>niversal Insta<br>ecific Pre<br>s that your enviro<br>ducts that you ha<br>led with warnings<br>hecks, click the it<br>g system require<br>g system packag<br>aramaters<br>uirements to be v | 库实例)<br>Iller: Product-S<br>requisite C<br>Inment meets all of<br>ve chosen to instal<br>and items that red<br>em and review the<br>ments<br>e requirements<br>//<br>// / / / / / / / / / / / / / / / | Specific Prere                                                                                                    | equireme<br>ually verif<br>ecks. For<br>ox at the<br>oe<br>omatic<br>omatic     | e Check<br>nts for ir<br>y and cc<br>details a<br>bottom c<br>Statu<br>Ø User<br>User               | cs stalling and nfirm the bout of the window us the vindow us the vindow us |

| d OI                                                                               | racle Universal Installer: Select Configuration Option                                                                                                    |
|------------------------------------------------------------------------------------|----------------------------------------------------------------------------------------------------|
| Select Cor                                                                         | nfiguration Option                                                                                                    |
| Select the configu<br>configure Automa<br>can choose to inst<br>configuration late | ration that suits your needs. You can choose either to create a database or to<br>tic Storage Management (ASM) for managing database file storage. Alternatively, you<br>call just the software necessary to run a database, and perform any database<br>r.                                                                                                    |
| ⊂ <u>C</u> reate a dat                                                             | abase                                                                                                    |
| C Configure Au                                                                     | tomatic Storage Management (ASM)                                                                                                    |
| Specify ASM                                                                        | 1 SYS Password:                                                                                                    |
| <u>C</u> onfirm AS                                                                 | M-SYS-Password:                                                                                                    |
| Install datab                                                                      | ase Software only                                                                                                    |
|                                                                                    |                                                                                                    |
|                                                                                    |                                                                                                    |
|                                                                                    |                                                                                                    |
|                                                                                    |                                                                                                    |
|                                                                                    | In the Head Data share a second and the second and the second and |
| Heip                                                                               | Installed Products Back Next Install Cancel                                                                                                    |
| ORACLE                                                                             |                                                                                                    |
| _                                                                                  |                                                                                                    |
| đ                                                                                  | Oracle Universal Installer: Summary                                                                                                    |
| Summary<br>Oracle Datak                                                            | Oracle Universal Installer: Summary                                                                                                    |
| Summary<br>Oracle Datak                                                            | Oracle Universal Installer: Summary                                                                                                    |
| Summary<br>Oracle Datak                                                            | Oracle Universal Installer: Summary                                                                                                    |
| Summary<br>Oracle Datak                                                            | Oracle Universal Installer: Summary                                                                                                    |
| Summary<br>Oracle Datak                                                            | Oracle Universal Installer: Summary                                                                                                    |
| Summary<br>Oracle Datak                                                            | Oracle Universal Installer: Summary                                                                                                    |
| Summary<br>Oracle Datak                                                            | Oracle Universal Installer: Summary                                                                                                    |
| Summary<br>Oracle Datak                                                            | Oracle Universal Installer: Summary                                                                                                    |
| Summary<br>Oracle Datak                                                            | Oracle Universal Installer: Summary                                                                                                    |
| Summary<br>Oracle Datak                                                            | Oracle Universal Installer: Summary         Dase 10g 10.2.0.1.0         gs         D1/sw/database/stage/products.xml         ne: /u01/app/oracle/product/10.2.0/dbhome_1 (OraDb10g_home1)         Type: Enterprise Edition         mages         ements         1.74GB (includes 130MB temporary) : Available 33.40GB         tions (109 products)                                                                                                    |
| Summary<br>Oracle Datak                                                            | Oracle Universal Installer: Summary                                                                                                    |
| Summary<br>Oracle Datak                                                            | Oracle Universal Installer: Summary                                                                                                    |
| Summary<br>Oracle Datak                                                            | Oracle Universal Installer: Summary                                                                                                    |
| Summary<br>Oracle Datak                                                            | Oracle Universal Installer: Summary         Dase 10g 10.2.0.1.0         gs         D1/sw/database/stage/products.xml         ne: /u01/app/oracle/product/10.2.0/dbhome_1 (OraDb10g_home1)         Type: Enterprise Edition         uages         ements         1.74GB (includes 130MB temporary): Available 33.40GB         tions (109 products)         uired Support Files 10.2.0.1.0         formmon Files 10.2.0.1.0         Common Files 10.2.0.1.0                                                                                                    |
| Summary<br>Oracle Datak                                                            | Cracle Universal Installer: Summary  Case 10g 10.2.0.1.0  gs D1/sw/database/stage/products.xml ne: /u01/app/oracle/product/10.2.0/dbhome_1 (OraDb10g_home1)  Type: Enterprise Edition  uages  ements 1.74GB (includes 130MB temporary) : Available 33.40GB tions (109 products) uired Support Files 10.2.0.1.0 i.ommon Files 10.2.0.1.0 Set Migration Utility 10.2.0.1.0                                                                                                    |

| Oracie Universal Installer: Install                                                                                      |                                                                                                    |
|----------------------------------------------------------------------------------------------------|----------------------------------------------------------------------------------------------------|
| Install                                                                                                    |                                                                                                    |
| Installing Oracle Database 10g 10.2.0.1.0                                                                                |                                                                                                    |
| Installation in progress<br>Link pending<br>Setup pending<br>Configuration pending                                       | Oracle Database 10g:<br>The Database for the Grid<br>• Virtualization at every layer<br>• Policy-based provisioning<br>• Resource pooling |
| Extracting files to '/u01/app/oracle/product/10.2.0/dbhome_1'.                                                           |                                                                                                    |
| Stop installation                                                                                                    | 1                                                                                                    |
| You can find a log of this install session at:<br>/u01/app/oracle/oralnventory/logs/installActions2012-01-31_05-47-07AM. | log                                                                                                    |
|                                                                                                    |                                                                                                    |
| Help Installed Products Back Next                                                                                        | Install Cancel                                                                                                    |

| 1           |            | Oracle Universal Installer: Install                                | _X       |
|-------------|------------|--------------------------------------------------------------------|----------|
|             |            | Execute Configuration scripts X                                    | $\sigma$ |
| Ins         | The follow | ving configuration scripts need to be executed as the "root" user. | 0        |
| Insta       | Scripts to | be executed:                                                       |          |
| r In        | Number     | Script Location                                                    |          |
| r Li        | 1          | /u01/app/oracle/oralnventory/orainstRoot.sh                        |          |
| <b>V</b> se | 2          | /u01/app/oracle/product/10.2.0/dbhome_1/root.sh                    |          |
| G           |            |                                                                    |          |
| delet       |            |                                                                    |          |
|             | To over    |                                                                    |          |
| Ste         | 1. Ope     | n a terminal window                                                |          |
| 210         | 2. Log     | in as "root"<br>the scripts                                        | 8        |
| ><          | 4. Retu    | irn to this window and click "OK" to continue 📡                    |          |
| You         |            | N,                                                                 |          |
| /u0:        | Н          |                                                                    | $\geq$   |
|             |            |                                                                    |          |
| He          | lp (       | Installed Products Back Next Install Can                           | cel      |
| OF          | RACLE.     |                                                                    |          |

[root@YHF etc]# /u01/app/oracle/oraInventory/orainstRoot.sh

安装完成后在 root 下运行 2 个脚本:

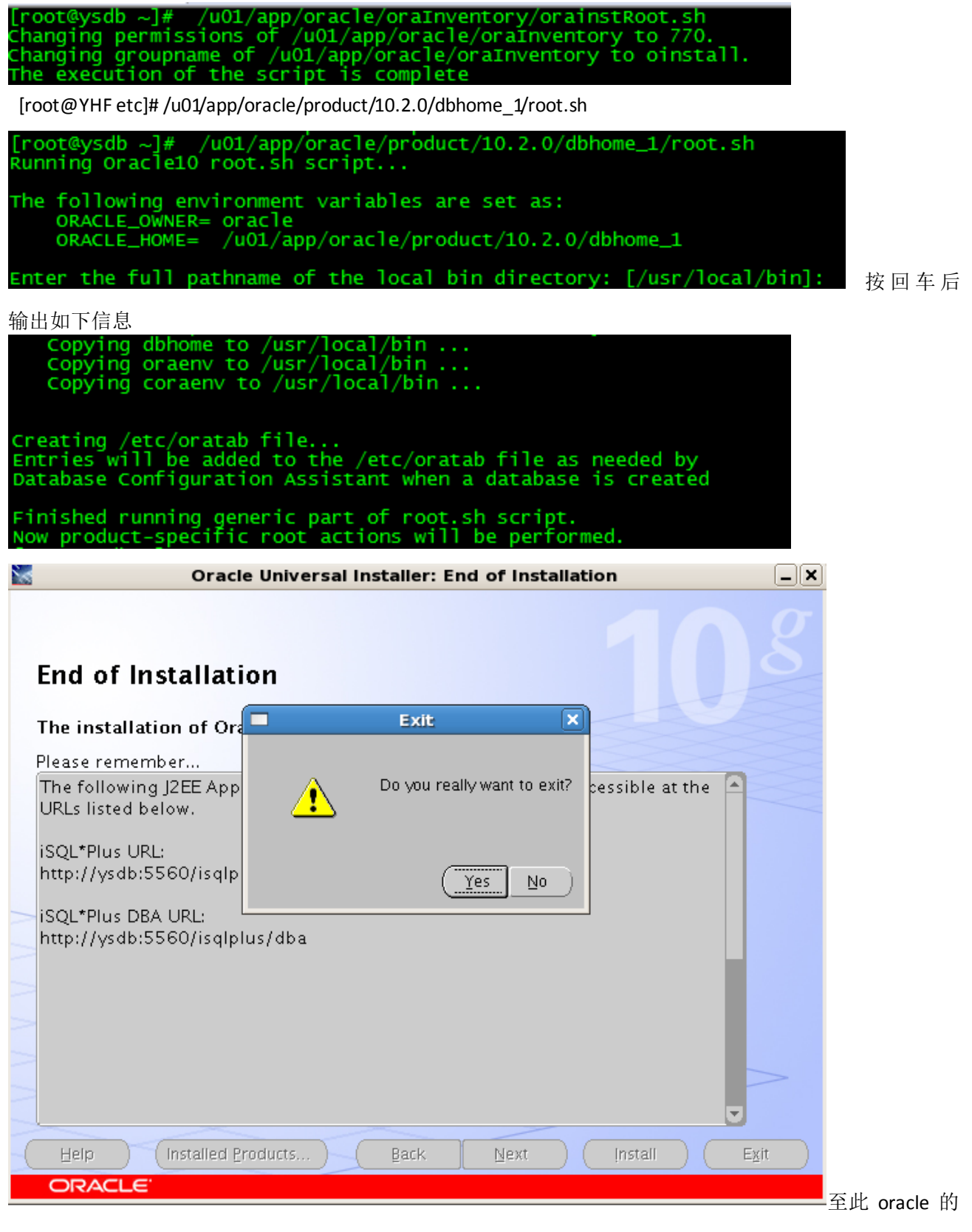

软件安装完成。

### 第三部分:安装数据库补丁

升级数据库软件到 10.2.0.4 复制 p6810189\_10204\_Linux-x86-64.zip 到目标机器 unzip p6810189\_10204\_Linux-x86-64.zip 解压文件 修改权限,解压软件包。

% cd patchset\_directory/Disk1 % ./runInstaller

重点说明:取消上面的√

| M | Oracle Universal Installer                                                                                                    |
|---|----------------------------------------------------------------------------------------------------|
|   |                                                                                                    |
|   |                                                                                                    |
|   | Provide your email address to be informed of security issues, install the product and initiate configuration manager. <u>View details</u> . |
|   | E <u>m</u> ail:                                                                                                    |
|   | Easier for you if you use your My Oracle Support email<br>address/username.                                                                 |
|   | I wish to receive security updates via My Oracle Support.                                                                                   |
|   | My <u>O</u> racle Support Password:                                                                                                    |
|   |                                                                                                    |
|   |                                                                                                    |
|   |                                                                                                    |
|   |                                                                                                    |
|   |                                                                                                    |
|   |                                                                                                    |
|   |                                                                                                    |
|   |                                                                                                    |
|   | Help Installed Products Back Next Install Cancel 🧃                                                                                          |

|                 | Oracle Universal Installer                            |
|-----------------|-------------------------------------------------------|
|                 |                                                       |
|                 |                                                       |
| Provide your    | Email Address Not Specified                           |
| comguratio      |                                                       |
|                 | You have not provided an Email address.               |
|                 | Do you wish to remain uninformed of critical security |
| UI wish to re   | issues in your configuration?                         |
| My <u>U</u> rac |                                                       |
|                 | (Yes No                                               |
|                 |                                                       |
|                 |                                                       |
|                 |                                                       |
|                 |                                                       |
|                 |                                                       |
|                 |                                                       |
| Help Install    | ed <u>Products) Back N</u> ext Install Cance          |
|                 |                                                       |

| 8             |            | Oracle Universal Installer: Install                                | <b>_X</b> |        |
|---------------|------------|--------------------------------------------------------------------|-----------|--------|
| (             |            | Execute Configuration scripts                                      |           |        |
| Ins           | The follow | ving configuration scripts need to be executed as the "root" user. |           |        |
|               | Scripts to | be executed:                                                       |           |        |
| insta<br>M Di | Number     | Script Location                                                    |           |        |
| 🖌 In          | 1          | /u01/app/oracle/product/10.2.0/dbhome_1/root.sh                    |           |        |
| 🖌 Li          |            |                                                                    |           |        |
| ✓ Se          |            |                                                                    |           |        |
|               | 1          | D                                                                  |           |        |
| chan          | To execut  | e the configuration scripts:                                       |           |        |
|               | 2. Log     | in as "root"                                                       |           |        |
| ( <u>S</u> to | 4. Retu    | irn to this window and click "OK" to continue                      | 3         |        |
|               |            |                                                                    |           |        |
| rou<br>/u0:   |            | еір)ОК)                                                            |           |        |
| L             |            |                                                                    |           |        |
| Ш             | elp        | Installed Broducts) Back Next Install Cance                        |           |        |
| <u> </u>      |            |                                                                    |           | 完成后运行服 |

本:

[root@YHF orasoft]#

/u01/app/oracle/product/10.2.0/dbhome\_1/root.sh

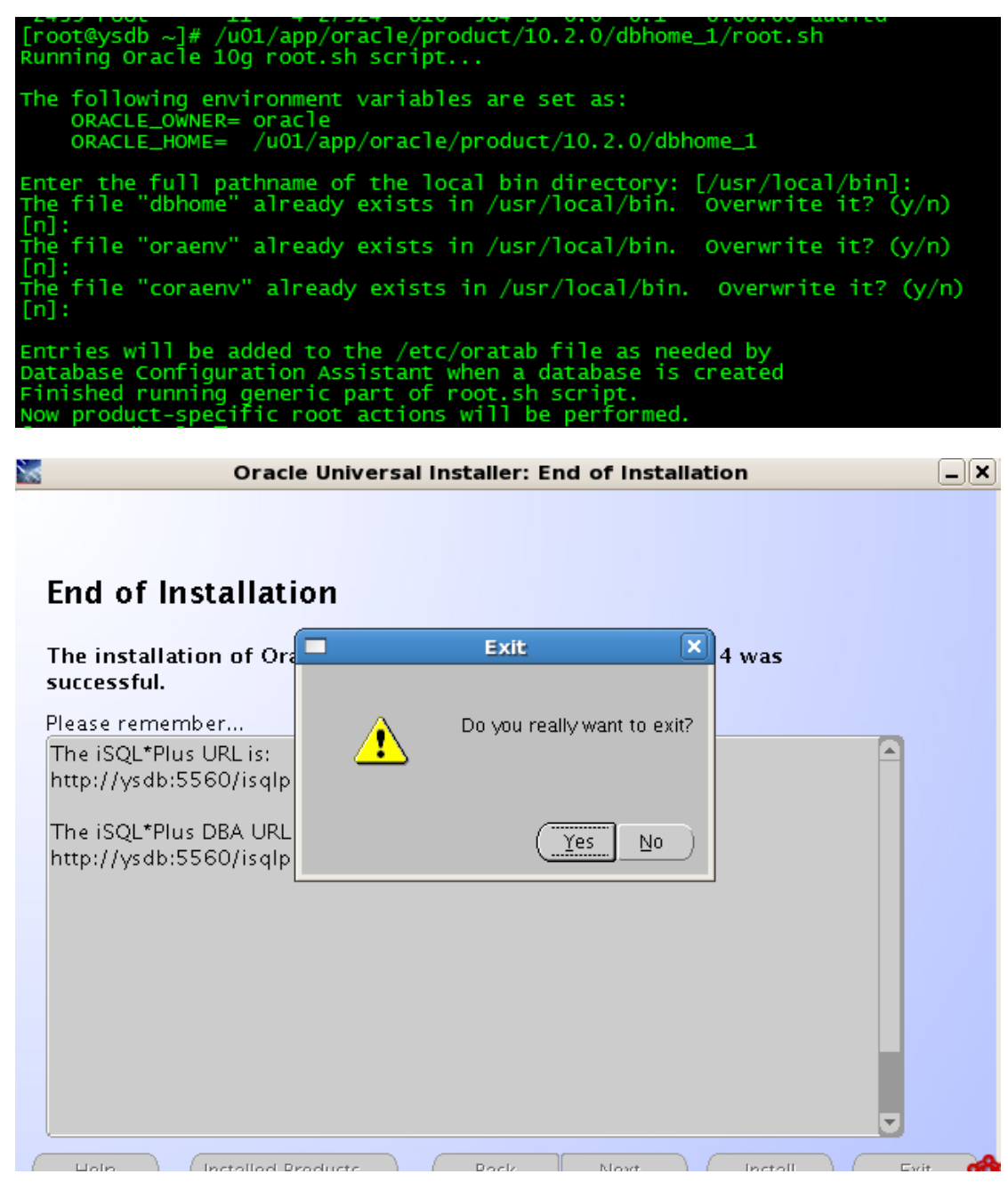

到此 oracle 全部安装完成

### 第四部分:创建数据库实例

在 oracle 账户下,执行 dbca

|                                                                                                    | Select the operation that you want to perform:<br>© Create a Database<br>© Configure Database Options<br>© Delete a Database<br>© Manage Templates<br>© Configure Automatic Storage Management | ( <u>Ņext</u> )    |
|----------------------------------------------------------------------------------------------------|----------------------------------------------------------------------------------------------------|--------------------|
|                                                                                                    | <ul> <li>Create a Database</li> <li>Configure Database Options</li> <li>Delete a Database</li> <li>Manage Templates</li> <li>Configure Automatic Storage Management</li> </ul>                 | ( <u>Next</u> )    |
|                                                                                                    | <ul> <li>Configure Database Options</li> <li>Delete a Database</li> <li>Manage Templates</li> <li>Configure Automatic Storage Management</li> </ul>                                            | ( <u>Ņext</u> )    |
|                                                                                                    | <ul> <li>Configure Automatic Storage Management</li> <li>Configure Automatic Storage Management</li> </ul>                                                                                     | ( <u>Next</u> )    |
|                                                                                                    | Manage Templates     Configure Automatic Storage Management                                                                                                    | ( <u>Next</u> )    |
|                                                                                                    | C Configure Automatic Storage Management                                                                                                    | ( <u>Next</u> )    |
|                                                                                                    | Configure Automatic Storage Management                                                                                                    | ( <u>Next</u> )    |
|                                                                                                    | (d Bar                                                                                                    | ( <u>Next</u> )    |
| Cancel Help<br>Database Configuration<br>Select a temp<br>Select T<br>Select of the<br>Select of the<br>Sele                                                                                                    | ( / Bar                                                                                                    | ( <u>Next</u> )    |
| Select a tem         Select a tem                                                                                                    |                                                                                                    |                    |
| Select a tem                                                                                                    |                                                                                                    |                    |
| Select a tem<br>Select a tem                                                                                                    | Assistant, Step 2 of 12 : Database Templa                                                                                                    | tes _ 🗆 🗙          |
| Select a tem                                                                                                    |                                                                                                    |                    |
|                                                                                                    | late from the following list to create a database:                                                                                                    |                    |
|                                                                                                    | emplate                                                                                                    | Includes Datafiles |
| Coccession                                                                                                    | ustom Database                                                                                                    | No                 |
| C C                                                                                                    | ata Warehouse                                                                                                    | Yes                |
| Novembalantine<br>Novembalantine<br>Novembalantine                                                                                                    | eneral Purpose                                                                                                    | Yes                |
| Abarassakananan<br>Abarassakananan<br>Abarassakananan<br>Abarassakananan<br>Abarassakananan<br>Abarassakananan<br>Abarassakananan<br>Abarassakananan<br>Abarassakananan<br>Abarassakananan<br>Abarassakananan<br>Abarassakananan                                                                                                    | ransaction Processing                                                                                                    | Yes                |
|                                                                                                    |                                                                                                    |                    |
| Taganggalawana<br>Maganggalawana<br>Manggalawana<br>Manggalawana<br>Manggalawana<br>Manggalawana<br>Manggalawana<br>Manggalawana<br>Manggalawana<br>Manggalawana                                                                                                    |                                                                                                    |                    |
| Ngonggadamene<br>Ngong<br>Ngong<br>Ngong<br>Ngonggadamene<br>Ngonggadamene<br>Ngonggadamene<br>Ngonggadamene<br>Ngonggadamene<br>Ngonggadamene<br>Ngonggadamene                                                                                                    |                                                                                                    |                    |
| Natara<br>Andrea Statistica<br>Naturali<br>Marting Statistica<br>Naturalistica<br>Naturalistica<br>Natur |                                                                                                    |                    |
| Majapatigakan men<br>Majapatigakan men<br>Majapatigakan men<br>Majapatigakan men                                                                                                    |                                                                                                    |                    |
| Marga California                                                                                                    |                                                                                                    |                    |
|                                                                                                    |                                                                                                    |                    |
|                                                                                                    |                                                                                                    |                    |
|                                                                                                    |                                                                                                    |                    |
|                                                                                                    |                                                                                                    |                    |
|                                                                                                    |                                                                                                    |                    |
|                                                                                                    |                                                                                                    | Show Details       |

0

| B Database Con | riguration Assistant,                                                                                                    | Step 3 of 12 : Data                                                                                              | base identification                                                                                              | 민즈 |
|----------------|----------------------------------------------------------------------------------------------------|----------------------------------------------------------------------------------------------------|----------------------------------------------------------------------------------------------------|----|
|                | An Oracle database is un<br>"name.domain".<br>Global Database Name:<br>A database is referenced<br>any other instance on this<br>SID: | iquely identified by a Glo<br>viliys<br>by at least one Oracle in<br>computer by an Oracle S<br>viliys           | bal Database Name, typically of the form<br>stance which is uniquely identified from<br>System Identifier (SID). |    |
| Cancel Help    |                                                                                                    |                                                                                                    | 🔇 Back 🛛 Next 📎                                                                                                  |    |
| 输入 ORACLE_SID  |                                                                                                    |                                                                                                    |                                                                                                    |    |
| Database Cor   | nfiguration Assistant                                                                                                    | ;, Step 4 of 12 <u>:</u> Mar                                                                                     | agement Options                                                                                                  |    |
|                | Each Oracle database ma<br>Control or locally using th<br>management option that                                                      | ay be managed centrally u<br>e Oracle Enterprise Mana<br>you would like to use to n<br>use with Enterprise Manag | using the Oracle Enterprise Manager Gric<br>ger Database Control. Choose the<br>nanage this database.<br><br>ier | 1  |

Use Database Control for Database Management

Enable Email Notifications Outgoing Mail (SMTP) Server:

Email Address: Enable Daily Backup

Backup Start Time: OS Username: Password:

Cancel ) Help

🔇 Back

02 00 0 AM O PM

不选择"Configure the database with Enterprise Manger", 点击"Next"继续

Next ≫)

| Database C                                                                                                    | onfiguration Assistant,                                                                                                    | Step 5 of 12 : Data                                                                                                    | abase Creo                                                                                                    | dentials                                                                                                    | ×                                                  |
|----------------------------------------------------------------------------------------------------|----------------------------------------------------------------------------------------------------|----------------------------------------------------------------------------------------------------|----------------------------------------------------------------------------------------------------|----------------------------------------------------------------------------------------------------|----------------------------------------------------|
| Window Menu                                                                                                    |                                                                                                    |                                                                                                    |                                                                                                    |                                                                                                    |                                                    |
|                                                                                                    | For security reasons, you r<br>database.                                                                                                    | nust specify passwords f                                                                                                    | or the followi                                                                                                    | ng user accounts in t                                                                                                    | the new                                            |
|                                                                                                    | Use the Same Passwor                                                                                                    | d for All Accounts                                                                                                    |                                                                                                    |                                                                                                    |                                                    |
|                                                                                                    | Password: **                                                                                                    | ****                                                                                                    |                                                                                                    |                                                                                                    |                                                    |
|                                                                                                    | Confirm Password: 😽                                                                                                    | ****                                                                                                    |                                                                                                    |                                                                                                    |                                                    |
|                                                                                                    | C Lise Different Passwor                                                                                                    | ds.                                                                                                    |                                                                                                    |                                                                                                    |                                                    |
|                                                                                                    | User Name                                                                                                    | Password                                                                                                    | Confirm                                                                                                    | Password                                                                                                    |                                                    |
|                                                                                                    | SYS                                                                                                    | 1 455/014                                                                                                    | Commi                                                                                                    | 11 455 001 01                                                                                                    |                                                    |
|                                                                                                    | SYSTEM                                                                                                    |                                                                                                    |                                                                                                    |                                                                                                    |                                                    |
|                                                                                                    |                                                                                                    |                                                                                                    |                                                                                                    |                                                                                                    |                                                    |
| Cancel Help<br>输入用户口令: ttjsxdl                                                                                                    | )<br>next 继续                                                                                                    |                                                                                                    | ♂ Back                                                                                                    | Next 📎                                                                                                    |                                                    |
| Database                                                                                                    | Configuration Assista                                                                                                    | nt, Step 6 of 12 : Si                                                                                                    | torage Opt                                                                                                    | tions                                                                                                    |                                                    |
|                                                                                                    |                                                                                                    |                                                                                                    |                                                                                                    |                                                                                                    |                                                    |
|                                                                                                    | Select the storage mechan                                                                                                    | ism you would like to use                                                                                                    | e for the data:                                                                                                    | oase.                                                                                                    |                                                    |
|                                                                                                    | File System<br>Use the File System for                                                                                                    | Database storage.                                                                                                    |                                                                                                    |                                                                                                    |                                                    |
| Таритериона<br>Таритериона<br>Тарит | C Automatic Storage Mana<br>Automatic Storage Man<br>optimizes database lay<br>specify a set of disks to<br>C Raw Devices<br>Raw partitions or volun<br>Clusters (RAC) databas<br>File System is not availa<br>control file, and log file | gement (ASM)<br>agement simplifies datak<br>yout for I/O performance,<br>o create an ASM disk gro<br>nes can provide the requ<br>ies if you do not use Auto<br>able. You need to have c<br>you are planning to crea | base storage a<br>. To use this o<br>up or specify<br>irred shared s<br>imatic Storage<br>reated one ra<br>ite in the data | administration and<br>option you must eithe<br>an existing ASM disk<br>torage for Real Appl<br>e Management and a<br>aw device for each d<br>abase. | er<br>k group.<br>ication<br>i Cluster<br>atafile, |
| Cancel ) Help                                                                                                    | □ Specify Raw Devices                                                                                                    | Mapping File                                                                                                    |                                                                                                    | Browse                                                                                                    | inish )                                            |
|                                                                                                    | )                                                                                                    |                                                                                                    | 2 Back                                                                                                    |                                                                                                    |                                                    |

| Database Conf                                                                                                    | figuration Assistant, St                                                                                              | ep 7 of 12 : Database File Lo                                                             | cations                                           | _ 🗆 🗙                 |
|----------------------------------------------------------------------------------------------------|----------------------------------------------------------------------------------------------------|-------------------------------------------------------------------------------------------|---------------------------------------------------|-----------------------|
|                                                                                                    | Specify locations for the Data<br>C Use Database File Locatio<br>I Use Common Location fo<br>Database Files Location: | base files to be created:<br>ons from Template<br>r All Database Files<br>/u01/app/oracle |                                                   | Browse)               |
|                                                                                                    | Ollise Oracle-Managed File                                                                                            |                                                                                           |                                                   |                       |
| Y Kaping Salarian<br>Ngang Salarian<br>Watang Salarian                                                                                                    | Database Area:                                                                                                    |                                                                                           |                                                   | Browse)               |
| 1 May 102 Malantian                                                                                                    | Multiplex Redo Logs an                                                                                                | d Control Files)                                                                          |                                                   |                       |
| And State State St | 1 you want to specify<br>above options and us                                                                         | different locations for any database<br>e the Storage page to specify each lo             | files, pick either<br>ication.<br>File Location \ | of the<br>/ariables ) |
|                                                                                                    |                                                                                                    |                                                                                           |                                                   |                       |
| Cancel Help                                                                                                    |                                                                                                    | ( <u> </u>                                                                                | <u>N</u> ext ≫) (                                 | Einish                |
| 选择立例安生位署                                                                                                    |                                                                                                    |                                                                                           |                                                   |                       |

### 选择买例安装位置

选择" Use Common Location for All Database Files", 点击"Next"继续

#### Database files location: \$ORACLE\_BASE 8798 B

|                                                                                                    | Specify Flash Recovery Area                                                                                       |                                                                                                    |
|----------------------------------------------------------------------------------------------------|----------------------------------------------------------------------------------------------------|----------------------------------------------------------------------------------------------------|
|                                                                                                    | This is used as the default fo<br>for automatic backup using E<br>files and recovery files be loc<br>performance. | r all backup and recovery operations, and is also required<br>nterprise Manager. Oracle recommends that the database<br>ated on physically different disks for data protection and |
|                                                                                                    | Flash Recovery Area:                                                                                              | {ORACLE_BASE}/flash_recovery_ Browse)                                                                                                    |
| Napatipakkensen<br>Napatipakkensen<br>Maratipakkensen                                                                                                    | Flash Recovery Area Size:                                                                                         | 2048 M Bytes                                                                                                    |
| Happenselagiadarina<br>Happenselagiadarina<br>Happen | Enable Archiving                                                                                                  | Edit Archive Mode Parameters)                                                                                                    |
|                                                                                                    |                                                                                                    | File Location Variables                                                                                                    |

不使用 Flash Recovery Area, 点击"Next"继续

| Database Co | onfiguration Assistant, Step 9 o                                                                                       | of 12 : Database Content                                                                                                    |
|-------------|----------------------------------------------------------------------------------------------------|----------------------------------------------------------------------------------------------------|
|             |                                                                                                    |                                                                                                    |
|             | Database Components Custom                                                                                             | Scripts                                                                                                    |
| _           | Select the components you want to co<br>tablespace in which you want the con<br>disabled are either not installed or d | onfigure for use in your database. Provide the<br>nponent to reside. Components which appear<br>epend on components which are not selected. |
|             | 🗌 Oracle Data Mining                                                                                                   | XLAZYZ                                                                                                    |
|             | □ Oracle Text                                                                                                    | SYSAUX                                                                                                    |
|             | C Oracle OLAP                                                                                                    | XUAZYZ                                                                                                    |
|             | Oracle Spatial                                                                                                    | SYSAUX.                                                                                                    |
|             | 🗖 Oracle Ultra Search                                                                                                  | SYSAUX                                                                                                    |
|             | 🗆 Oracle Label Security                                                                                                | SYSTEM -                                                                                                    |
|             | □ Sample Schemas                                                                                                    | SYSAUX                                                                                                    |
|             | Enterprise Manager Repository                                                                                          | XUAZYZ                                                                                                    |
|             |                                                                                                    |                                                                                                    |
|             |                                                                                                    | Standard Database Components)                                                                                                    |
|             |                                                                                                    |                                                                                                    |
| Cancel Help |                                                                                                    | 🔇 Back Next >                                                                                                    |

# 取消不需要的组件

|             | Memory Sizing                                         | Character Sets                                 | Connection Mode                 |
|-------------|-------------------------------------------------------|------------------------------------------------|---------------------------------|
|             | Typical - Allocate memory as a<br>Percentage: 40 Show | percentage of the total<br>Memory Distribution | physical memory (1740 MB)       |
|             | O Custom                                              |                                                |                                 |
|             | Shared Memory Management:                             | CAutomatic C Manua                             | al                              |
|             | SGA Size                                              | 492                                            | M Bytes V                       |
|             | PGA Size:                                             | 164                                            | M Bytes 👻                       |
|             | empty parameters, if a                                | any.                                           | s size and the defaults for the |
|             | All Initialization Parameters)                        |                                                |                                 |
| Cancel Help |                                                       | (∢ Ba                                          | uck Next >> Einish              |

设置内存,此处可以默认,安装完成后根据实际情况或根据设计调整。

| Database Confi  | guration Assista                                                                                                    | nt, Step 10 of I | 2 : Initialization                                                                                              | n Parameters                                                                                             |        |
|-----------------|----------------------------------------------------------------------------------------------------|------------------|----------------------------------------------------------------------------------------------------|----------------------------------------------------------------------------------------------------|--------|
| Database Confie | Memory<br>A block is the sma<br>once the database<br>Block Size: 81:<br>Specify the maxim<br>simultaneously con<br>greater (5 for the<br>Processes: 15( | nt, Step 10 of 1 | Character Sets<br>for allocation and f<br>rating system user p<br>ise. The value of this<br>ses plus 1 for each | Connection Mode<br>or I/O. It cannot be o<br>rocesses that can be<br>parameter must be<br>user process). | hanged |
| Cancel Help     | All Initialization Par                                                                                                    | rameters)        | ि हेव                                                                                                    | ck Next >                                                                                                | Einish |

Block Size 大小需根据实际需求或根据详细设计指定, processes 可在实例创建后调整。

| Database Character Set         Use the default         The default character set for this database is based on the language setting of this operating system: WE8ISO8859P1.         Use Unicode (AL32UTF8)         Setting character set to Unicode (AL32UTF8) enables you to store multiple language groups.         Choose from the list of character sets         Database Character Set:         ZHS16CBK - CBK 16-bit Simplified Chinese         National Character Set:         All Initialization Parameters                                                                                  |          | Memory                                  | Sizing                          | Character Sets             | Connection Mode                  |
|----------------------------------------------------------------------------------------------------|----------|-----------------------------------------|---------------------------------|----------------------------|----------------------------------|
| <ul> <li>Use the default</li> <li>The default character set for this database is based on the language setting of this operating system: WE8ISO885 9P1.</li> <li>Use Unicode (AL32UTF8)</li> <li>Setting character set to Unicode (AL32UTF8) enables you to store multiple language groups.</li> <li>Choose from the list of character sets</li> <li>Database Character Set: ZHS16CBK - CBK 16-bit Simplified Chinese</li> <li>National Character Set: AL16UTF16 - Unicode UTF-16 Universal character set</li> <li>Default Language: American</li> <li>Default Date Format: United States</li> </ul> |          | – Database Character :                  | Set ———                         |                            |                                  |
| <ul> <li>The default character set for this database is based on the language setting of this operating system: WE8ISO8859P1.</li> <li>Use Unicode (AL32UTF8)<br/>Setting character set to Unicode (AL32UTF8) enables you to store multiple language groups.</li> <li>Choose from the list of character sets<br/>Database Character Set: ZHS16CBK - CBK 16-bit Simplified Chinese</li> <li>National Character Set: AL16UTF16 - Unicode UTF-16 Universal character set</li> <li>Default Language: American</li> <li>Default Date Format: United States</li> </ul>                                     | -        | OUse the default                        |                                 |                            |                                  |
| C Use Unicode (AL32UTF8)<br>Setting character set to Unicode (AL32UTF8) enables you to store multiple<br>language groups.<br>Choose from the list of character sets<br>Database Character Set: ZHS16GBK - CBK 16-bit Simplified Chinese<br>National Character Set: AL16UTF16 - Unicode UTF-16 Universal character set<br>Default Language: American<br>Default Date Format: United States<br>All Initialization Parameters                                                                                                    |          | The default charac<br>operating system: | ter set for thi:<br>WE8ISO8859I | s database is based<br>°1. | d on the language setting of thi |
| Setting character set to Unicode (AL32UTF8) enables you to store multiple language groups. <ul> <li>Choose from the list of character sets</li> <li>Database Character Set:</li> <li>ZHS16GBK - GBK 16-bit Simplified Chinese</li> <li>National Character Set:</li> <li>AL16UTF16 - Unicode UTF-16 Universal character set</li> </ul> Default Language:           American    Default Date Format: United States All Initialization Parameters                                                                                                    |          | O Use Unicode (AL32                     | UTF8)                           |                            |                                  |
| Choose from the list of character sets Database Character Set: ZHS16GBK - GBK 16-bit Simplified Chinese National Character Set: AL16UTF16 - Unicode UTF-16 Universal character set Default Language: American Default Date Format: United States All Initialization Parameters                                                                                                    | 1        | Setting character s<br>language groups. | et to Unicode                   | (AL32UTF8) enable          | s you to store multiple          |
| Database Character Set:       ZHS16GBK - GBK 16-bit Simplified Chinese         National Character Set:       AL16UTF16 - Unicode UTF-16 Universal character set         Default Language:       American         Default Date Format:       United States         All Initialization Parameters       All Initialization Parameters                                                                                                    |          | Choose from the list                    | st of character                 | sets                       |                                  |
| National Character Set:       AL16UTF16 - Unicode UTF-16 Universal character set         Default Language:       American         Default Date Format:       United States         All Initialization Parameters                                                                                                    |          | Database Characte                       | er Set: ZHS                     | 516GBK - GBK 16-I          | oit Simplified Chinese           |
| Default Language: American  Default Date Format: United States All Initialization Parameters)                                                                                                    |          | National Character Set:                 | AL16UTF:                        | 16 - Unicode UTF-1         | .6 Universal character set       |
| Default Date Format: United States                                                                                                    |          | Default Language:                       | American                        |                            |                                  |
| All Initialization Parameters)                                                                                                    | <b>,</b> | Default Date Format                     | United Sta                      | ites                       |                                  |
| All Initialization Parameters)                                                                                                    |          | berdan bate ronnat.                     | Connection                      |                            |                                  |
| (All Initialization Parameters)                                                                                                    |          |                                         |                                 |                            |                                  |
|                                                                                                    |          | All Initialization Paramet              | ers )                           |                            |                                  |

字符集应根据应用需求或根据详细设计方案选取,不建议实例创建后修改字符集。

| Database Config | juration Assistant, Step 10 of 12 : Initialization Parameters                                                                                                    |
|-----------------|----------------------------------------------------------------------------------------------------|
|                 | Memory Sizing Character Sets Connection Mode<br>Select the mode in which you want your database to operate by default:<br>© Dedicated Server Mode                                                                                                    |
|                 | For each client connection the database will allocate a resource dedicated to serving<br>only that client. Use this mode when the number of total client connections is expected<br>to be small or when clients will be making persistent, long-running requests to the<br>database.<br>C Shared Server Mode<br>Several client connections share a database-allocated pool of resources. Use this mode<br>when a large number of users need to connect to the database simultaneously while<br>efficiently utilizing system resources. The Oracle shared server feature will be enabled.<br>Shared Servers specifies the number of server processes that you want to create when<br>an instance is started up.<br>Shared Server:<br>Edit Shared Server Parameters |
| Cancel Help     | All Initialization Parameters)                                                                                                    |
| Database C      | onfiguration Assistant, Step 12 of 12 : Creation Options                                                                                                    |
|                 | Select the database creation options:                                                                                                    |
|                 | ☑ Create Database                                                                                                    |
|                 | Save as a Database Template                                                                                                    |
|                 | Name: Viliys                                                                                                    |
|                 | Description:                                                                                                    |
|                 | Generate Database Creation Scripts                                                                                                    |
|                 | Destination //u01/app/oracle/admin/yllivs/scripts Browse                                                                                                    |
|                 |                                                                                                    |
| Cancel Help     | C Back Next > Einish                                                                                                    |

| 01     | Database Configuration Assistant, Step 12 of 12 : Creation Options                                                                                                    | _ 🗆 🗙  |
|--------|----------------------------------------------------------------------------------------------------|--------|
|        | Database Configuration Assistant, Step 12 of 12 : Creation Options         Database Configuration Assistant         Image: Configuration Assistant         Image: Configuration Assist | Browse |
| Cancel | Help Database Configuration Assistant, Step 12 of<br>12 : Creation Options<br>Database Configuration Assistant, Step 12 of 12 : Creation Options                                                                                                    | Einish |
|        | Database Configuration Assistant     Database Configuration Assistant     Database Configuration Assistant     Database Configuration Assistant     Database creation complete. Check the logfiles at /u01/app/oracle/product/10.2.0 /dbhome_1/cfgtoollogs/dbca/ylliys for details. Database Information:     Global Database Name: ylliys     System Identifier(SID): ylliys     Server Parameter Filename: /u01/app/oracle/product/10.2.0/dbhome_1/dbs/spfil Note: All database accounts except SYS and SYSTEM are locked. Select the Password Management button to view a complete list of locked accounts or to manage the     database accounts. From the Password Management window, unlock only the accounts     you will use. Oracle Corporation strongly recommends changing the default passwords immediately after unlocking the account.      Exit                                                                                                    | Browse |
|        |                                                                                                    |        |

# 第五部分:安装数据库监听

Oracle 账户下执行 netca

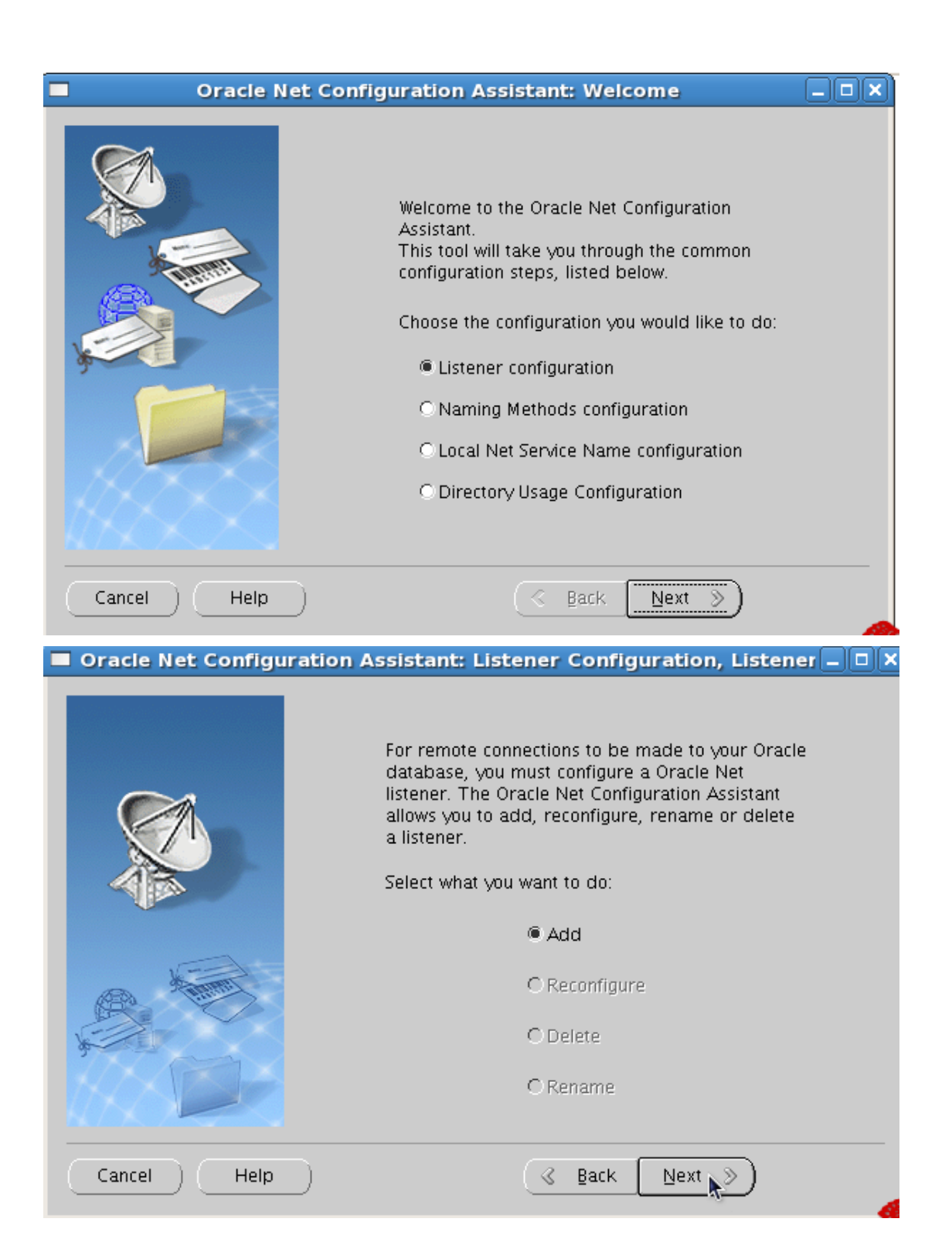

|                     | ration Assistant: Listener Configuration, Listener 🗕 🗖 🗙                                                                                                    |
|---------------------|----------------------------------------------------------------------------------------------------|
|                     | For remote connections to be made to your Oracle<br>database you must have at least one Oracle Net<br>listener. Enter the name of the listener you want to<br>create:                                                                                                    |
| Cancel Help         | Listener name: LISTENER                                                                                                    |
|                     |                                                                                                    |
| Oracle Net Configur | ation Assistant: Listener Configuration, Select P $=$ $\bigcirc$ $>$                                                                                                    |
|                     |                                                                                                    |
|                     | You can configure the listener to accept connections over one or<br>more protocols. Select which protocols you want to configure for<br>this listener. Keep your configuration as simple as possible by<br>configuring only the protocols you need.                                                                                                    |
|                     | You can configure the listener to accept connections over one or more protocols. Select which protocols you want to configure for this listener. Keep your configuration as simple as possible by configuring only the protocols you need.         Available Protocols       Selected Protocols         TCPS       TCP         IPC       Image: Configure for the protocol sector for the protocol sector for |

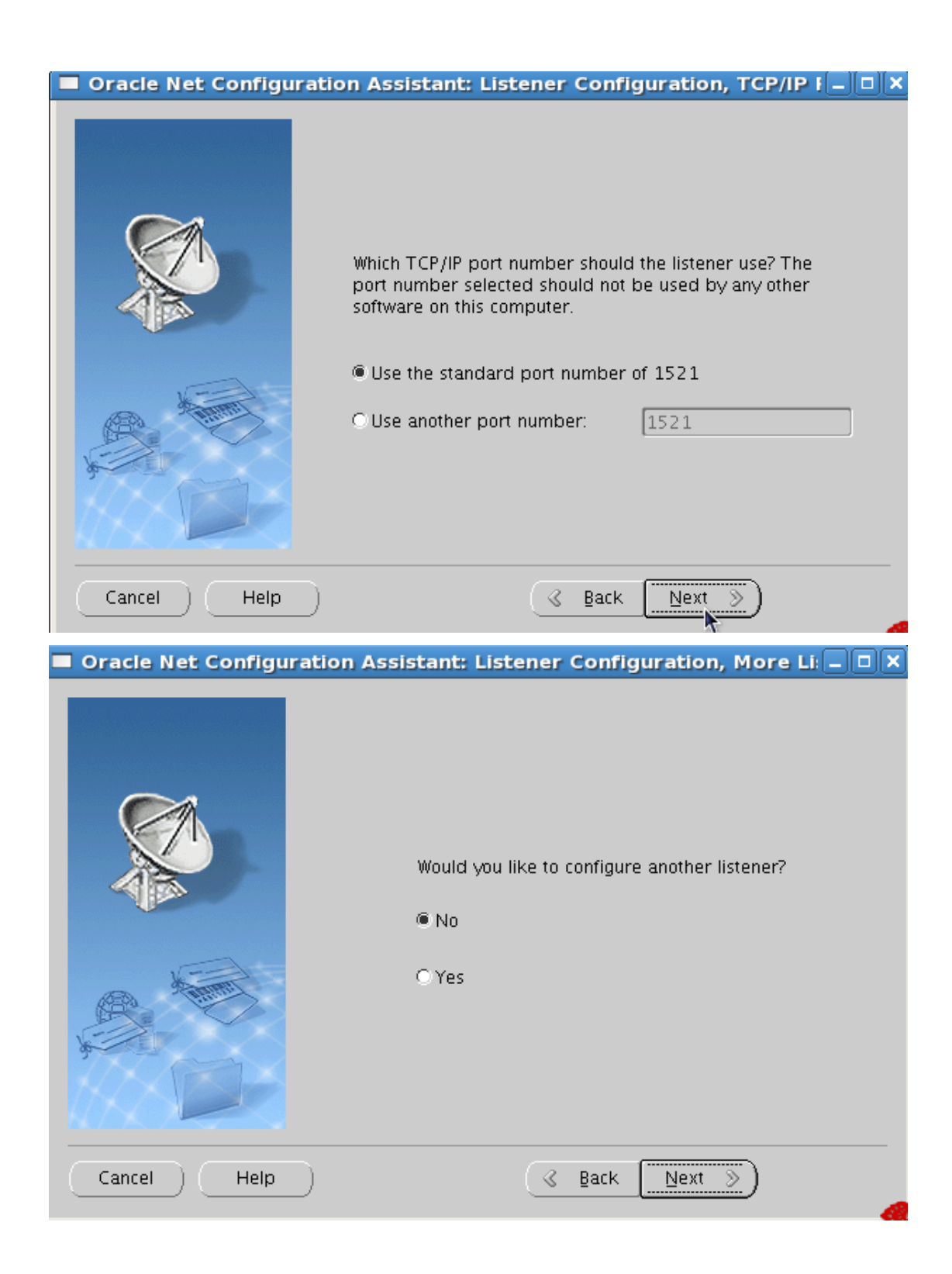

### Oracle Net Configuration Assistant: Welcome

|                     | Welcome to the Oracle Net Configuration<br>Assistant.<br>This tool will take you through the common<br>configuration steps, listed below.<br>Choose the configuration you would like to do:<br>Choose the configuration<br>Listener configuration<br>Chaming Methods configuration<br>Local Net Service Name configuration<br>Directory Usage Configuration |  |  |
|---------------------|----------------------------------------------------------------------------------------------------|--|--|
| Cancel Help         | < <u>B</u> ack <u>N</u> ext ≫                                                                                                    |  |  |
| Oracle Net Configur | ation Assistant: Net Service Name Configuratioi 🗕 🗖                                                                                                    |  |  |
|                     | To access an Oracle database, or other service, across the<br>network you use a net service name. The Oracle Net<br>Configuration Assistant allows you to work with net service<br>names resolved using local naming.                                                                                                    |  |  |
| 35 E                | Select what you want to do.                                                                                                    |  |  |
|                     | © Auu                                                                                                    |  |  |
| C/i                 | O Reconingure                                                                                                    |  |  |
|                     | OBeneme                                                                                                    |  |  |
| 1 Mary              | O Kename                                                                                                    |  |  |
| KOXO-KO             | O Test                                                                                                    |  |  |
| Cancel Help         | )                                                                                                    |  |  |

| Oracle Net Configuration | tion Assistant: N                                                                     | et Service Name Configuration 🗕 🗖                                                                                                    |
|--------------------------|---------------------------------------------------------------------------------------|----------------------------------------------------------------------------------------------------|
|                          | Each Oracle databa<br>Oracle database's s<br>database name. En<br>other service you w | use or service has a service name. An<br>service name is normally its global<br>ter the service name of the database or<br>ant to access. |
|                          | Service Name:                                                                         | Vilivs                                                                                                    |
| Cancel Help              |                                                                                       | 🔇 Back Next >                                                                                                    |

### 通常设置与 SID 名相同

| Oracle Net Configurat | ion Assistant: Net Service Name Configuration 🗕 🗖                                                                                            |
|-----------------------|----------------------------------------------------------------------------------------------------|
|                       | To communicate with the database across a network, a network protocol is used. Select the protocol used for the database you want to access. |
| Cancel Help           | Back                                                                                                    |

| Oracle Net Configura | tion Assistant: Net Servi                                                                                                    | ice Name Configuratioi 🗕 🗖 🗙                |
|----------------------|----------------------------------------------------------------------------------------------------|---------------------------------------------|
|                      | To communicate with the database using the TCP/IP protocol,<br>the database computer's host name is required. Enter the host<br>name for the computer where the database is located. |                                             |
| 30 E                 | Host name:                                                                                                    | 192.168.28.130                              |
|                      | A TCP/IP port number is also<br>standard port number should                                                                                                    | ) required. In most cases the<br>d be used. |
| Hilling Co.          | • Use the standard port num                                                                                                    | nber of 1521                                |
|                      | OUse another port number:                                                                                                    | 1521                                        |
| Cancel Help          | ) (3                                                                                                    | Back Next >>                                |

### 尽量用计算机名来记录

Oracle Net Configuration Assistant: Net Service Name Configuration

|             | You can verify that an Oracle database can be reached,<br>using the information provided, by performing a<br>connection test.<br>Would you like to test that a connection can be made to<br>the database?<br>No, do not test<br>Yes, perform a test |
|-------------|----------------------------------------------------------------------------------------------------|
| Cancel Help | Back                                                                                                    |

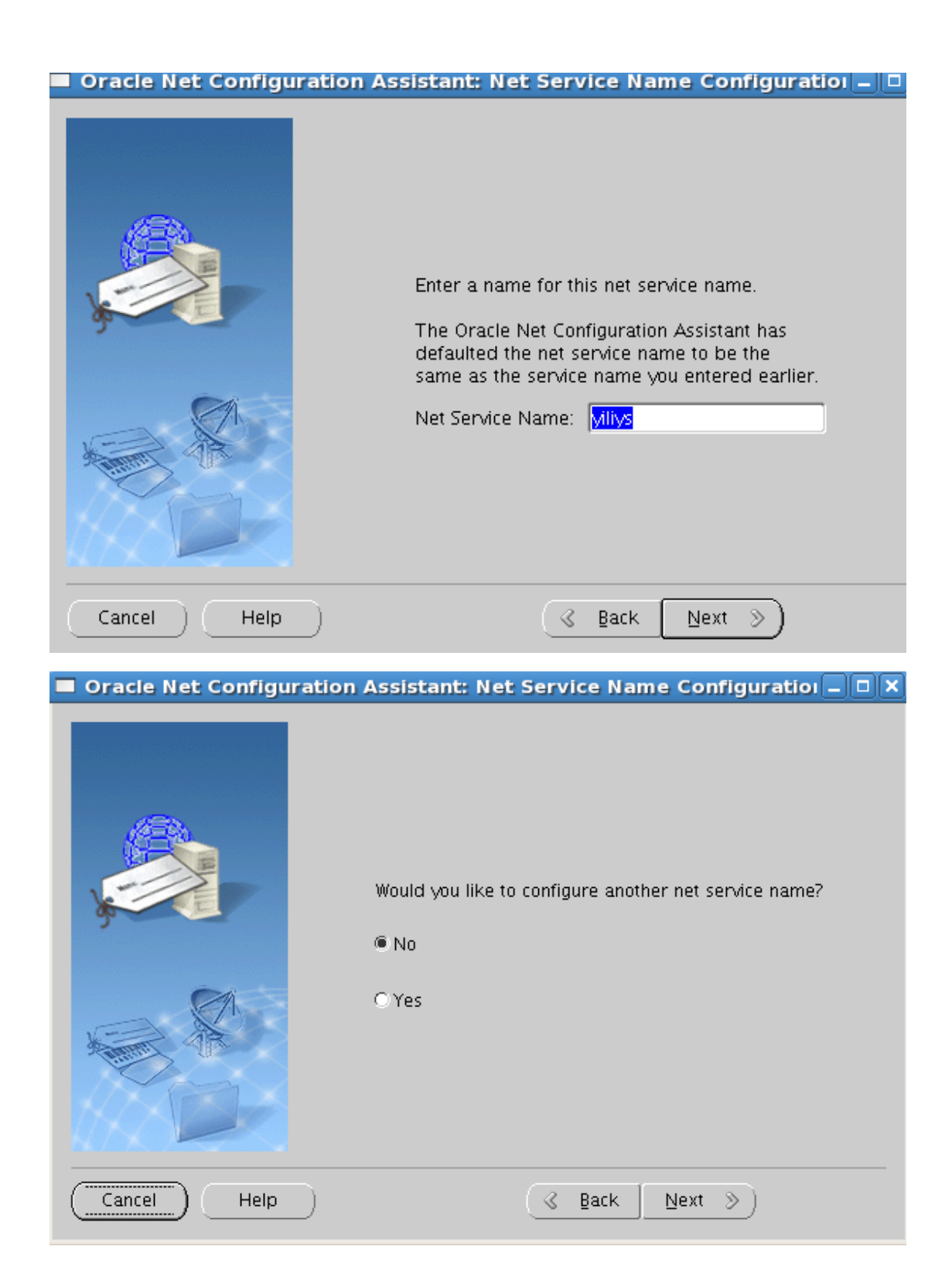

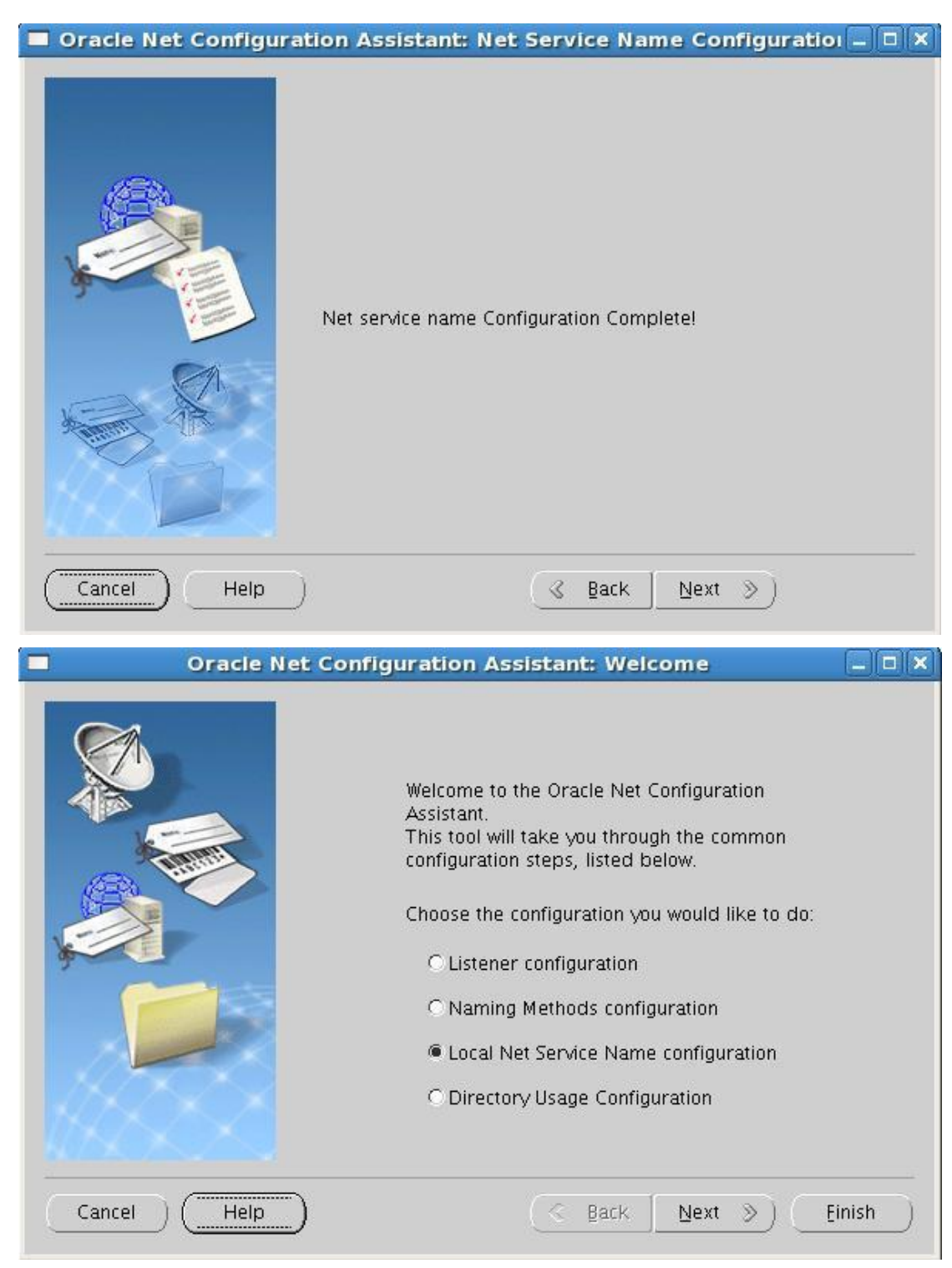

点击完成即可